# Netbank – Electra7 Internet Banking

(gyakrabban használt funkciók bemutatása)

# Tartalomjegyzék

| Bevezetés                                                      | 3  |
|----------------------------------------------------------------|----|
| Be- és kijelentkezés, időtúllépés                              | 4  |
| Ügyfelek kezelése                                              | 6  |
| A szolgáltatás nyelvének választása                            | 6  |
| Gyorssegéd                                                     | 6  |
| Súgó                                                           | 7  |
| A folyószámlák menü felépítése                                 | 7  |
| Áttekintő                                                      | 8  |
| Számlaegyenleg                                                 | 9  |
| Lekötött betétek                                               | 9  |
| Számlatörténet                                                 | 10 |
| Napi forgalmi kimutatás                                        | 11 |
| PDF kivonat                                                    | 12 |
| Napi teljesített tranzakciók                                   | 13 |
| Állandó megbízások                                             | 13 |
| Felhatalmazás csoportos beszedésre                             | 14 |
| Új megbízás (Folyószámla modul)                                | 14 |
| Megbízások kezelése                                            | 15 |
| Megbízások listája                                             | 15 |
| Csomag importálása                                             | 16 |
| Sablonok kezelése                                              | 17 |
| Elküldött megbízások                                           | 18 |
| Megbízások állapota                                            | 18 |
| Tranzakció keresése                                            | 19 |
| Bejelentkezési jelszó módosítása                               | 19 |
| Napló megnézése                                                | 20 |
| Egyéb beállítások                                              | 20 |
| Postaláda                                                      | 20 |
| Általános tudnivalók a megbízások rögzítéséről és beküldéséről | 21 |
| Megbízások azonnali beküldése                                  | 22 |
| Megbízások rögzítése csomagképzéssel                           | 22 |
| Csomagok aláírása                                              | 23 |
| Csomagok beküldése                                             | 25 |
| Rögzített megbízás megtekintése                                | 25 |
| Rögzített megbízás módosítása                                  | 25 |
| Csomag törlése                                                 | 26 |

#### **Bevezetés**

Ez a leírás a jogelőd Kinizsi Bank által 2018-ban használt Netbank rendszer és a helyébe lépő Electra7 Internetbank rendszer funkcionális összehasonlítása. A leírás a lényegesebb, napi szinten gyakran használt funkciók működését veti össze.

#### Be- és kijelentkezés, időtúllépés

A bejelentkezés mindkét rendszer esetén hasonló. Különbség, hogy az Electra7 rendszerben Ön kaphat egy úgynevezett csoportkódot. Amennyiben rendelkezik csoportkóddal, akkor a bejelentkező képernyőn ezt is meg kell adnia. A bejelentkezéskor a bejelentkezés jelszóval menüpontot kell választani.

|                                                                                                    | Bejelentkezés                                                                                                    |  |
|----------------------------------------------------------------------------------------------------|----------------------------------------------------------------------------------------------------|--|
|                                                                                                    | Felhasználói azonosító:                                                                                                    |  |
|                                                                                                    | Bejelentkezési jelszó:                                                                                                    |  |
|                                                                                                    | Bejelentkezés                                                                                                    |  |
|                                                                                                    |                                                                                                    |  |
| Figyelemfelhívás!                                                                                                    | 1                                                                                                    |  |
| Az internetes banki műveletei<br>figyelmét.                                                                                                    | kkel kapcsolatos, fokozott óvatosságra és elővigyázatosságra szeretnénk felhívni a                                                                                                    |  |
| Számítógépes bűnözők - Európá                                                                                                    | ában és most már hazánkban is - egy új módszerrel próbálják meg a banki ügyfelek számláit<br>Jszer szerint a számítógépes bűnözök a nem megfelelő védelemmel rendelkező ugyfelek<br>zy okostelefonja felett egy kémprogram segítségvel átveszik a teljes felügveletet, miután az |  |
| jogosulatlanul hasžnáhi. A mód<br>számítógépe, tablet-e, PC-je vag<br>úgyfél interneten bejelentkezik<br>felületünkre történő belépése es<br>korábbiaknak megfelelően egy s<br>tydit bialesténesi megfelelően egy s | az internetbankjába. Nagyon fontosnak tartjuk emlékeztetni arra, hogy az internetbanki setén kizárólag azonosítóját és jelszavát kéri a rendszer. Az átutalások aláírása során a sms értesítést kap automatikusan az Ön által megadott telefonszámra, ennek segítségével         |  |

Amennyiben hibás adatokat ad meg, az Electra7 rendszerben "Hibás adatok." hibaüzenetet fog kapni. Ismételt bejelentkezéshez kattintson a Bejelentkező oldal gombra és a bejelentkezés képernyőn adja meg adatait még egyszer. Figyelem: Amennyiben a jelszavát háromszor hibásan adja meg, mindkét rendszer kitiltja Önt a szolgáltatásból. Ebben az esetben vegye fel a kapcsolatot ügyfélszolgálatunkkal a +36/21/2424-736 telefonszámon!

| -                                                 |                                                                |                                                 | - 0 × |
|---------------------------------------------------|----------------------------------------------------------------|-------------------------------------------------|-------|
| ← 💮 🖉 https://electra7.takinfo.hu/eib_ib_S4/login | 오 두 🔒 ඊ 🧭 B3 TAKARÉK 🧭 Electra Webes 🧭 Kápolnásnyék 😴 Ebanking | 🐼 B3 TAKARÉK S 🔀 b3takarek.hu 🖉 Electra Inter 🗙 | n 🛧 🛱 |
|                                                   |                                                                | Súgó                                            | ~     |
| ** <b>T</b> A                                     |                                                                |                                                 |       |
| • <b>•</b> •••••                                  |                                                                |                                                 |       |
|                                                   |                                                                |                                                 |       |
| Bejelen                                           | tkezés                                                         |                                                 |       |
| U Hibás ag                                        | latak                                                          |                                                 |       |
| () Hibas ac                                       |                                                                |                                                 |       |
|                                                   | Bejelentkező oldal                                             |                                                 |       |
|                                                   |                                                                |                                                 |       |
| © 2017 Cardinal                                   | Kit.   Electra Internet Banking                                |                                                 |       |
|                                                   |                                                                |                                                 |       |
|                                                   |                                                                |                                                 |       |
|                                                   |                                                                |                                                 |       |
|                                                   |                                                                |                                                 |       |
|                                                   |                                                                |                                                 |       |
|                                                   |                                                                |                                                 |       |
|                                                   |                                                                |                                                 |       |
|                                                   |                                                                |                                                 |       |
|                                                   |                                                                |                                                 |       |
|                                                   |                                                                |                                                 |       |
|                                                   |                                                                |                                                 |       |
|                                                   |                                                                |                                                 | ~     |
|                                                   |                                                                |                                                 |       |

Bejelentkezési jelszavát bármikor megváltoztathatja az Electra7 rendszerben is a Beállítások/Bejelentkezési jelszó módosítása menüpont segítségével.

|                                       |                                                                                                    |                                                                 |                        |                   |                     |                           | _ 0           | ×  |
|---------------------------------------|----------------------------------------------------------------------------------------------------|-----------------------------------------------------------------|------------------------|-------------------|---------------------|---------------------------|---------------|----|
| https://electra7.takinfo.hu/ei        | å_ib_54/chlpwdform 🎾 🕈 🖬 😋 🖉 B3 TAKAREK 🦉                                                                                                    | Electra Webes 🥔 Kápolnásnyék                                    | 😴 Ebanking 🛛 😫         | B3 TAKARÉK S      | 🚼 b3takarek.hu      | 🥭 Electra Inter ×         | 10 🛪          | 83 |
|                                       |                                                                                                    |                                                                 |                        | English   Deutsch | Utolsó bejelentkez  | tés: 2018.11.21. 07:55:07 | Időzár: 09:35 | ~  |
| <b>₩TAKARÉ</b> ŀ                      | ζ                                                                                                    |                                                                 |                        |                   | ۹                   | Keresés a menüben         |               |    |
| Felhasználó: Ügyfél:                  |                                                                                                    | v                                                               |                        |                   |                     |                           | Kijelentkezés |    |
| FOLYÓSZÁMLÁK BEFEKTETÉSEK             |                                                                                                    |                                                                 |                        |                   |                     |                           |               |    |
| > Áttekintő                           | Bejelentkezési jelszó módosítása                                                                                                    |                                                                 |                        |                   |                     |                           |               |    |
| > Információkérés                     | A jelszó minimum 8 és maximum 32 karakterből állt                                                                                                    | hat                                                             |                        |                   |                     |                           |               |    |
| ý Új megbízás                         | A betűkészlet a következő lehet: betűk és számok é<br>A jelszó ne tartalmazzon ékezetes betűket és írásjel                                                        | is -+=,.:;!?/@#\$%~^_` '()*[]{}<br>leket.                       |                        |                   |                     |                           |               |    |
| Megbízások kezelése                   | Az új jelszóban legalább 2 nagybetűnek kell szerepe<br>Az új jelszóban legalább 2 kisbetűnek kell szerepeln<br>Az új jelszóban legalább 2 számjegynek kell szerep | einie.<br>nie.<br>ielnie                                        |                        |                   |                     |                           |               |    |
| <ul> <li>Új sablon</li> </ul>         | ·, j                                                                                                    |                                                                 |                        |                   |                     |                           |               |    |
| > Sablonok kezelése                   | Régi bejelentkezési jelszó                                                                                                    |                                                                 |                        |                   |                     |                           |               |    |
| > Elküldőtt megbízások                | Új bejelentkezési jelszó                                                                                                    |                                                                 |                        | ×                 |                     |                           |               |    |
| ✓ Beállítások                         |                                                                                                    | A választott jelszónak:<br>- legalább 8 karakterből kell állnia | ×                      |                   |                     |                           |               |    |
| → Bejelentkezési jelszó               |                                                                                                    | - legfeljebb 32 karakterből kell állni                          | ia 🗸                   |                   |                     |                           |               |    |
| módositása<br>→ Nvelv kiválasztása    |                                                                                                    | <ul> <li>ékezet nélküli betűkből vagy sza</li> </ul>            | imokból valamint -+=,. | :;!?/@#\$%~^_` '( | )*[]{} karakterekbô | õl kell állnia 🗙          |               |    |
| <ul> <li>Napló megnézése</li> </ul>   |                                                                                                    | <ul> <li>tartalmaznia kell legalabb 2 ékeze</li> </ul>          | t nelkuli nagybetut 💙  | ĸ                 |                     |                           |               |    |
| <ul> <li>Egyéb beállítások</li> </ul> |                                                                                                    | <ul> <li>tartalmaznia kell legalább 2 számj</li> </ul>          | jegyet X               |                   |                     |                           |               |    |
| > Postaláda (132/40)                  | Megismételt új jelszó                                                                                                    |                                                                 |                        | ×                 |                     |                           |               |    |
| > Gyorssegéd                          |                                                                                                    | <u>.</u>                                                        |                        |                   |                     |                           |               |    |
| > Súgó                                |                                                                                                    |                                                                 |                        |                   |                     | Mégsem                    | Rendben       | ~  |
| <                                     |                                                                                                    |                                                                 |                        |                   |                     |                           | >             |    |

A Netbankban és az Electrában is van egy biztonsági funkció, amely Netbank esetében 15 perc, Electra7 esetében pedig 10 perc inaktivitás után kijelentkezteti a felhasználót. A különbség annyi, hogy az Electra 8 perc után erre kifejezetten figyelmezteti a felhasználót.

# Ügyfelek kezelése

Az Electra7 rendszer a Netbankhoz hasonlóan lehetőséget biztosít arra, hogy egy felhasználó több ügyfél adatait kezelje. A képernyők felső területén megjelenik az aktuálisan kezelt ügyfél neve. Amennyiben Ön jogosult több ügyfél adatainak kezelésére, a bejelentkezés után az Ügyfél kiválasztása képernyőn ki kell választania, hogy mely ügyfél adatait kívánja kezelni. Ezen a képernyőn az ügyfél kiválasztása után a Rendben gombra kattintva az Áttekintő oldalra jut és az újonnan kiválasztott ügyfél adatait láthatja. Ezen a képernyőn a Mégsem gombra kattintva az Áttekintő oldalra jut és a kiválasztott ügyfél nem változik.

|                                                                                                    |                                                                                      |                            |                 |                  |           |            |          |           |             |          |              |                      |                | <u> </u> |
|----------------------------------------------------------------------------------------------------|--------------------------------------------------------------------------------------|----------------------------|-----------------|------------------|-----------|------------|----------|-----------|-------------|----------|--------------|----------------------|----------------|----------|
| + The structure of the structure of the | /eib_ib_S4/login                                                                     | , ≎ <b>≞</b> - ۹           | <i> B</i> 3 TAK | 🥖 Electra        | 🥖 Kápolná | 📀 Ebanking | 🛞 ВЗ ТАК | 🛞 b3takar | 🥖 Electra I | 🥖 HelpCe | 🚼 B3 TAF     | K <i> [</i> Elect ×  |                |          |
| <b>*</b> TAKARÉ                                                                                                    | K                                                                                    |                            |                 |                  |           |            |          |           |             |          | Q Ke         | eresés a menüben     | 🗸              | ^        |
| Felhasználó: Ügyfél: 7<br>FOLYÓSZÁMLÁK BEFEKTETÉSEK                                                                                                    | 390006<br>3900064                                                                    | -                          |                 |                  | v         |            |          |           |             |          |              |                      | Kijelentkezés  |          |
| > Áttekintő                                                                                                    | Számlaátt                                                                            | ekintő                     |                 |                  |           |            |          |           |             |          |              |                      |                |          |
| <ul> <li>Mormaciokeres</li> <li>Új megbízás</li> </ul>                                                                                                    | <ul> <li>A felugró a<br/>Beállít</li> <li>Blérhetősé</li> <li>Hitolintósé</li> </ul> | iblakok és táblázi<br>igek | atok animálás   | sát testreszabł  | natja.    |            |          |           |             |          |              |                      |                |          |
| Megbízások kezelése                                                                                                    | S Onnek nine                                                                         | cs új üzenete.             | ek megtekinti   | 656              |           |            |          |           |             |          |              |                      |                |          |
| ý Új sablon                                                                                                    | <ol> <li>Onnek nine</li> </ol>                                                       | csenek elküldésre          | e váró megbí    | zási csomagja    | i.        |            |          |           |             |          |              |                      |                |          |
| Sabionok kezelése                                                                                                    | ✓ Folyószám                                                                          | lák Az egyenleg i          | időpontja: 2018 | .11.21. 13:27:05 |           |            |          |           |             |          |              |                      |                |          |
| Elküldött megbízások                                                                                                    |                                                                                      |                            |                 |                  |           |            |          |           |             |          |              |                      |                |          |
| > Beállítások                                                                                                    | ✓ Az On jogo                                                                         | sultsagai                  |                 |                  |           |            |          |           |             |          |              |                      |                |          |
| > Postaláda (132/40)                                                                                                    |                                                                                      |                            |                 |                  |           |            |          |           |             |          |              |                      |                |          |
| > Gyorssegéd                                                                                                    |                                                                                      |                            |                 |                  |           |            |          |           |             |          |              |                      |                |          |
| > Súgó                                                                                                    |                                                                                      |                            |                 |                  |           |            |          |           |             |          |              |                      |                |          |
| > Kijelentkezés                                                                                                    |                                                                                      |                            |                 |                  |           |            |          |           |             |          |              |                      |                |          |
|                                                                                                    | -                                                                                    |                            |                 |                  |           |            |          |           |             |          | Főoldal   Te | streszabás   Elérhet | tőségek   Súgá | 5        |
| © 2017 Cardinal Kft.                                                                                                    |                                                                                      |                            |                 |                  |           |            |          |           |             |          |              | ww                   | w.b3takarek.hu |          |
|                                                                                                    |                                                                                      |                            |                 |                  |           |            |          |           |             |          |              |                      |                | ~        |

Ügyfél váltására bármikor lehetősége van feltéve, hogy Ön jogosult több ügyfél adatainak kezelésére. A képernyők felső részén megjelenő Ügyfél kiválasztása feliratra kattintva az Ügyfél kiválasztása képernyőre jut. Ügyfél váltása a Beállítások/Ügyfél kiválasztása menüpont segítségével is történhet.

#### A szolgáltatás nyelvének választása

Ez a lehetőség csak az Electra7 rendszerben érhető el, a Netbankban nincsen ilyen. A szolgáltatás magyar, angol és német nyelven érhető el. A szolgáltatás nyelvének kiválasztásához kattintson a képernyők jobb felső sarkában található MAGYAR, ENGLISH vagy DEUTSCH feliratokra. A szolgáltatás nyelvének kiválasztása a Beállítások/Nyelv kiválasztása menüpont segítségével is történhet. Ebben az esetben a megjelenő oldalon kattintson a kívánt nyelv feliratára vagy zászlójára, és a rendszer a kívánt nyelvre fog átváltani. A nyelvet bejelentkezéskor is kiválaszthatja, itt az adatok beírása előtt kattintson a képernyő jobb felső sarkában található MAGYAR, ENGLISH vagy DEUTSCH feliratóra.

#### Gyorssegéd

Ez a funkció szintén az Electra7 rendszer sajátossága. Amennyiben Ön szeretne egy műveletet elvégezni az Electra Internet Banking segítségével, de nem tudja biztosan, hogy ezt a műveletet mely menüpont használatával tudja elvégezni, akkor a Gyorssegéd funkció lehet segítségére. A Gyorssegéd funkciót a menüben a menü alján érheti el! A megjelenő oldalakon

válasszon a lehetőségek közül, aszerint, hogy mit szeretne csinálni! A Gyorssegéd elvezeti Önt a keresett funkcióhoz.

|                                 |                          |                      | 1                         |                     |            |                                 |                             | _ 0            | x     |
|---------------------------------|--------------------------|----------------------|---------------------------|---------------------|------------|---------------------------------|-----------------------------|----------------|-------|
| https://electra7.takinfo.hu/e   | eib_ib_S4/wizard 🔎 👻 🔒 🖒 | 🖉 B3 TAKARÉK - BO    | <i>e</i> Electra Webes Ad | Kápolnásnyék és V   | 📀 Ebanking | 🔀 b3takarek.hu                  | <i>e</i> Electra Internet × | 11 🖈           | - (C) |
|                                 |                          |                      |                           |                     | English    | I   Deutsch   Utolsó bejelentke | tés: 2018.11.21. 13:27:03   | Időzár: 09:31  | ^     |
| <b>₩TAKARE</b>                  | <                        |                      |                           |                     |            | ۹                               | Keresés a menüben           |                | 1     |
| Felhasználó: Ügyfél:            |                          |                      | *                         |                     |            |                                 |                             | Kijelentkezés  |       |
| FOLYÓSZÁMLÁK BEFEKTETÉSEK       |                          |                      |                           |                     |            |                                 |                             |                |       |
| > Áttekintő                     | Gyorssegéd               |                      |                           |                     |            |                                 |                             |                |       |
| > Információkérés               |                          |                      |                           | Favéb               |            |                                 |                             |                |       |
| <ul> <li>Új megbízás</li> </ul> |                          |                      |                           |                     |            |                                 |                             |                |       |
| > Megbízások kezelése           |                          |                      |                           |                     |            |                                 |                             |                |       |
| > Új sablon                     |                          |                      |                           |                     |            |                                 |                             |                |       |
| > Sablonok kezelése             | Folyószámla m            | nűveleteket végeznék |                           |                     |            |                                 |                             |                |       |
| > Elküldött megbízások          |                          |                      |                           |                     |            |                                 |                             |                |       |
| > Beállítások                   |                          |                      |                           |                     |            |                                 |                             |                |       |
| > Postaláda (132/40)            |                          |                      |                           |                     |            |                                 |                             |                |       |
| > Gyorssegéd                    |                          |                      |                           | Kilépés a Gyorssseg | idből      |                                 |                             |                |       |
| > Súgó                          |                          |                      |                           |                     |            |                                 |                             |                |       |
| > Kijelentkezés                 |                          |                      |                           |                     |            |                                 |                             |                |       |
|                                 |                          |                      |                           |                     |            | Fõolda                          | Testreszabás   Elérhető     | őségek   Súgó  | 6     |
| © 2017 Cardinal Kft.            |                          |                      |                           |                     |            |                                 | ww                          | w.b3takarek.hu | . ×   |
| <                               |                          |                      |                           |                     |            |                                 |                             | >              | _     |

## Súgó

Az Electra7 rendszerben a Felhasználói Kézikönyv a menüben található Súgó menüpontra kattintva nyitható meg. Ez a dokumentum segítséget ad a szolgáltatás használatához. Ezen dokumentum a bejelentkező oldalról is elérhető az oldal alján található Súgó feliratra kattintva. Ezen kívül egyes oldalakon egyes mezők mellett egy bekarikázott "i" betűt ábrázoló ikon jelenik meg, amelyre rámozgatva az egeret tájékoztató információkat kap az adott mezőről.

# A folyószámlák menü felépítése

Az Electra Internet Banking szolgáltatásban elérhető funkciók legtöbbjét a menü segítségével választhatja ki. A menü Netbankhoz hasonlóan a képernyők bal oldalán helyezkedik el. Electra sajátosság, hogy ha az aktuálisan kezelt ügyfél nem jogosult valamelyik menüpont használatára, akkor a menüpont vagy teljesen hiányzik vagy mindig inaktív. Ha egy aktív menüpontra kattint, akkor a megfelelő funkcióba jut. A menüből bármikor választhat új funkciót, ezzel az aktuális funkció végrehajtását félbeszakítja. Electra7 esetén egyes esetekben (pl. csomag módosítása) a menü inaktívvá válik, ezen esetekben kizárólag a képernyőn található gombokkal tud az adott funkcióból kilépni. Amennyiben nem tudja, hogy egy adott műveletet mely menü segítségével végezhet el, akkor vegye igénybe a Gyorssegéd szolgáltatást! Az Electra Internet Banking két modult tartalmaz, a Folyószámlák és Befektetések modulját. A Befektetések modulban értékpapírokkal kapcsolatos műveleteket, a Folyószámlák modulban hagyományos banki műveleteket végezhet. A két modul közül a menü fölött elhelyezkedő fülek segítségével választhat. Bejelentkezés után automatikusan a Folyószámlák modul lesz kiválasztva. A Befektetések modul csak azon felhasználók számára érhető el, akik a modul használatát lehetővé tevő szerződést kötöttek a bankkal. Mindkét modul saját menüvel rendelkezik, mindig az aktuálisan kiválasztott modul menüje látható a képernyőn.

| OLYÓSZÁMLÁK BEFEKTETÉSEK |
|--------------------------|
| > Áttekintő              |
| > Információkérés        |
| Új megbízás              |
| > Megbízások kezelése    |
| > Új sablon              |
| > Sablonok kezelése      |
| > Elküldött megbízások   |
| > Beállítások            |
| > Postaláda (132/40)     |
| > Gyorssegéd             |
| > Súgó                   |
| > Kijelentkezés          |

# Áttekintő

Bejelentkezés után (és az esetleges ügyfélválasztás után) az Electra7 rendszerben az Áttekintő oldal jelenik meg, amelyen gyors áttekintést kap a számlaegyenlegekről, a lekötött betétekről, az elküldésre váró tranzakciókról, a beérkezett üzenetekről. Erre az áttekintő oldalra bármikor visszaléphet az Áttekintő menüpontra kattintva.

Az oldal nagyon hasonló a Netbank bejelentkezés után megjelenő oldalához.

|                 |                             |                          |                                      |                              |                            |                          |                              |                               | _ 0        | X    |   |
|-----------------|-----------------------------|--------------------------|--------------------------------------|------------------------------|----------------------------|--------------------------|------------------------------|-------------------------------|------------|------|---|
| 🗲 🕣 🙋 https:/   | /electra7.takinfo.hu/eib_ib | b_S4/overview            | D-≞¢                                 | 🥝 B3 TAKARÉK - BORDER        | R 🥔 Electra Webes Adminisz | 🥔 Kápolnásnyék és Vidéke | 📀 Ebanking                   | 🥖 Electra Internet Bank 🗵     |            | * \$ | ŝ |
|                 |                             |                          |                                      |                              |                            | English                  | i   Deutsch   Utolsó bejelei | ntkezés: 2018.11.22. 10:05:20 | Időzár: 09 | 9:53 | ^ |
| i∆T             | KΔRÉŀ                       | <                        |                                      |                              |                            |                          |                              | Q Keresés a menüben           |            | *    |   |
| Felhasználó:    | Ügyfél:                     |                          |                                      |                              | v                          |                          |                              |                               | Kijelentke | ezés |   |
| FOLYÓSZÁMLÁK    | BEFEKTETÉSEK                |                          |                                      |                              |                            |                          |                              |                               |            |      |   |
| > Áttekintő     |                             | Számla                   | aáttekintő                           | i                            |                            |                          |                              |                               |            |      |   |
| Információkér   | és                          | -% A felu                | ıgró ablakok és                      | táblázatok animálását        | testreszabhatja.           |                          |                              |                               |            |      |   |
| ý Új megbízás   |                             | Beál     R Elérhe        | lít<br>etőségek                      |                              |                            |                          |                              |                               |            |      |   |
| Megbízások k    | æzelése                     | → Hitel                  | lintézet elérhető<br>k nincs úl üzen | ségeinek megtekintése<br>ete | •                          |                          |                              |                               |            |      |   |
| 🔰 Új sablon     |                             | <ol> <li>Önne</li> </ol> | k nincsenek ell                      | cildésre váró megbízás       | si csomagjai.              |                          |                              |                               |            |      |   |
| > Sablonok kez  | elése                       |                          |                                      |                              |                            |                          |                              |                               |            |      |   |
| Elküldött meg   | bízások                     | V Folyos                 | szamlak Az e                         | gyenieg idopontja: 2018.11.  | 22. 10:18:58               |                          |                              |                               |            |      |   |
| Beállítások     |                             | 🗸 🗸 🗸                    | jogosultságai                        |                              |                            |                          |                              |                               |            |      |   |
| > Postaláda (13 | 32/40)                      |                          |                                      |                              |                            |                          |                              |                               |            |      |   |
| > Gyorssegéd    |                             |                          |                                      |                              |                            |                          |                              |                               |            |      |   |
| > Súgó          |                             |                          |                                      |                              |                            |                          |                              |                               |            |      |   |
| > Kijelentkezés |                             |                          |                                      |                              |                            |                          |                              |                               |            |      |   |
| <               |                             |                          |                                      |                              |                            |                          |                              |                               |            | >    | Ĩ |

#### Számlaegyenleg

Electra7 rendszerben ebben a menüpontban kérheti le aktuális számlaegyenlegét. Netbank rendszerben ez a "Számlaadatok" képernyője. Ezen a képernyőn devizanemenként, számlánként megtekinthető a számlavezető rendszer által nyilvántartott Számlaegyenleg, illetve a hitelkerettel összesített Fedezet. Ezen egyenlegek nem kerülnek csökkentésre a számlához tartozó bankkártyák azon forgalmaival, amelyeknek terhelése a számlavezető rendszerben még nem történt meg (tehát a bankkártya tranzakciókból adódó zárolt összegek nem láthatók). A betéti számlákat nem láthatja ezen a képernyőn, csak a folyószámlákat! Az egyes számlák mellett megjelenő lefelé mutató nyílra kattintva további információkhoz juthat az adott számlára vonatkozólag.

|                                                                                                    |                                      |                                                       |                                        |                                                                                                    | o              | × |
|----------------------------------------------------------------------------------------------------|--------------------------------------|-------------------------------------------------------|----------------------------------------|----------------------------------------------------------------------------------------------------|----------------|---|
| ← 🕞 🙋 https://electrateszt.takinfo.hu/e                                                                       | ib_ib_S1/getbalance 🔎 👻 🔒 🖒 🏉 B3 TAK | ARÉK - BO 🥖 Electra Internet Ba 🥖 Kápolnásnyék és V 🗧 | Ebanking 🧉 Electra Internet Ba         | 🥖 Electra Internet ×                                                                                                    |                | 2 |
|                                                                                                    |                                      |                                                       | English   Deutsch   Utolsó bejelentkez | zés: 2018.11.21. 16:40:33   Időzá                                                                                                    | ir: 09:49      | 9 |
| <b>*</b> ΤΔΚΔRÉI                                                                                              | <                                    |                                                       | ۹                                      | Keresés a menüben                                                                                                    | v              | J |
| Felhasználó: Ügyfél:                                                                                          |                                      | ~                                                     |                                        | Kijet                                                                                                    | entkezés       | ī |
| FOLYÓSZÁMLÁK BEFEKTETÉSEK                                                                                     |                                      |                                                       |                                        |                                                                                                    |                |   |
| > Áttekintő                                                                                                   | Számlaegyenleg                       |                                                       | Lei                                    | <pre></pre> <pre></pre> <pre>&lt;</pre> | ):27 📃         | 1 |
| <ul> <li>Információkérés</li> <li>Számlaegyenleg</li> <li>Lekötött betétek</li> <li>Számlatörténet</li> </ul> | Devizanemenként összesített egy      | /enlegek                                              |                                        | 285 835,25<br>55 327 225,00                                                                                                    | 5 EUR<br>) HUF |   |
| <ul> <li>Napi forgalmi kimutatás</li> <li>DDE kivopat</li> </ul>                                              | Számlaszám 🗘                         | A számla neve ≎                                       | Számlaegyenleg                         | © Fedezet                                                                                                    |                |   |
|                                                                                                    | 73900030-                            | Vallalkozoi penztorgalmi szamla                       | 55 154 995,00 HUF                      | 54 954 995,00 HUF                                                                                                    | >              |   |
| <ul> <li>Napi teljesített tranzakciók</li> <li>Arfolvamok</li> </ul>                                          | 73900030-                            | Pénzforg, devizaszámla                                | 285 835,25 EUR                         | 285 835,25 EUR                                                                                                    | >              |   |
| <ul> <li>Állandó megbízások</li> <li>Felhatalmazás csoportos</li> </ul>                                       | 73900030-                            | Vállalkozói pénzforgalmi számla                       | 172 230,00 HUF                         | 172 230,00 HUF                                                                                                    | >              |   |
| <ul> <li>Karadszámítás</li> <li>Hitelesítő tábla</li> <li>Banki információk</li> <li>Elérhetőségek</li> </ul> |                                      |                                                       |                                        |                                                                                                    |                |   |
| Új megbízás                                                                                                   |                                      |                                                       |                                        |                                                                                                    |                |   |
| Megbízások kezelése                                                                                           |                                      |                                                       |                                        |                                                                                                    |                |   |
| <                                                                                                    |                                      |                                                       |                                        |                                                                                                    | >              |   |

#### Lekötött betétek

Electra7 rendszerben ebben a menüpontban kérheti le az ügyfél betétszámláinak adatait. A Lekötött betétek menüpontra kattintva megtekintheti az ügyfél betétszámláinak főbb adatait. Egy betét mellett megjelenő lefelé mutató nyílra kattintva a megjelenő Betétfelmondás gomb segítségével feltörheti a betétet úgy, hogy a megjelenő oldalon egy betétfeltörés megbízást rögzít, majd beküldi a bankba. Egy betét mellett megjelenő lefelé mutató nyílra kattintva a megjelenő Lejárati rendelkezés módosítása gomb segítségével egy Lejárati rendelkezés módosítása megbízást rögzíthet. Lehetősége van a lekötött betétek adatainak nyomtatására is. A képernyőn található Új betétlekötés gomb segítségével egy betétlekötés megbízást rögzíthet be a bankba.

Netbank rendszerben ezek a műveletek a megbízások alatt érhetőek el.

|                                                                         | info.hu/eib_ib_51/getdeposit 🔎 🗧 🖆 🖉 🦉 B3 TAKARÉK - BO 🦉 Electra Internet Ba 🦉 Kápolnásnyék és V 😴 Ebanking 🦉 Electra Internet Ba 🦉 Electra Internet Ba | iternet X 🕅 🛣                |
|-------------------------------------------------------------------------|----------------------------------------------------------------------------------------------------|------------------------------|
| Felhasználó: Ügyfél:                                                    | v                                                                                                    | Kijelentkezé:                |
| OLYÓSZÁMLÁK BEFEKTETÉSEK                                                |                                                                                                    |                              |
| > Áttekintő                                                             | Betétek listája Lekérés Időp                                                                                                    | ontja:2018.11.22. 11:32:02 🔚 |
| <ul> <li>Információkérés</li> </ul>                                     |                                                                                                    |                              |
| <ul> <li>Számlaegyenleg</li> </ul>                                      | Devizanemenként összesített összegek                                                                                                    | 100 000,00 HUF               |
| <ul> <li>Lekotott betetek</li> <li>Számlatörténet</li> </ul>            |                                                                                                    |                              |
| Napi forgalmi kimutatás                                                 | Betétszámla száma és neve :                                                                                                    | vége 🌣                       |
| PDF kivonat     Értesítők                                               | 73610069- Takarék Fix Váll Lekötött Betét HUF: Betétszámla 100 000,00 HUF 2018.12.04. 2019.01.0                                                         | 04. 🗸                        |
| Napi teljesített tranzakciók                                            |                                                                                                    |                              |
| <ul> <li>Árfolyamok</li> <li>Állandá menhárának</li> </ul>              |                                                                                                    | Új betétlekötés              |
| <ul> <li>Allando megbizasok</li> <li>Felhatalmazás csoportos</li> </ul> |                                                                                                    |                              |
| beszedésre                                                              |                                                                                                    |                              |
| <ul> <li>Kamatszamítas</li> <li>Hitelesítő tábla</li> </ul>             |                                                                                                    |                              |
| > Banki információk                                                     |                                                                                                    |                              |
| <ul> <li>Elérhetőségek</li> </ul>                                       |                                                                                                    |                              |
| <ul> <li>Új megbízás</li> </ul>                                         |                                                                                                    |                              |
| Megbízások kezelése                                                     |                                                                                                    |                              |
| 🕨 Új sablon                                                             |                                                                                                    |                              |
| Sablonok kezelése                                                       |                                                                                                    |                              |
| > Elküldött megbízások                                                  |                                                                                                    |                              |
| > Beállítások                                                           |                                                                                                    |                              |
| > Postaláda (0/0)                                                       |                                                                                                    |                              |
| > Gyorssegéd                                                            |                                                                                                    |                              |
| <                                                                       | A                                                                                                    | >                            |

#### **Számlatörténet**

A Netbankhoz nagyon hasonló menüpont. Ebben a menüpontban lekérheti a kiválasztott számla, egy adott időszakra vonatkozó számlatörténetét. A Számlatörténet menüpontra kattintva a megjelenő oldalon adhatja meg, hogy mely számla mely időszakra vonatkozó történetét szeretné lekérni. Számlatörténetet egyszerre mindig csak egy számlára tud lekérdezni. Hibás vagy nem valós kezdő illetve befejező dátum, hibás vagy nem valós időszak megadásakor a hiba jellegére utaló hibaüzenetet kap. A dátumokat úgy is megadhatja, hogy a dátumbekérő mező melletti naptár ikonra kattintva a megjelenő naptárban a kívánt napra kattint. A Rendben gombra kattintva megjelennek a kiválasztott számla adatai és a kiválasztott időszakra vonatkozó tranzakciók adatai. Az egyes tranzakciók mellett megjelenő jobbra mutató nyílra kattintva az adott tranzakcióval kapcsolatos további információkhoz juthat. Lehetősége van a számlatörténet nyomtatására is. A Vissza gombra kattintva a megjelenő oldalon új számlaszámot vagy időszakot megadva új számlatörténetet kérdezhet le.

|                                                                                                    |                                                                                                    |                                                                                            |                                                              | _ 0 ×              |
|----------------------------------------------------------------------------------------------------|----------------------------------------------------------------------------------------------------|--------------------------------------------------------------------------------------------|--------------------------------------------------------------|--------------------|
| + ttps://electrateszt.takir                                                                                                    | fo.hu/eib_ib_S1/gethistoryf 🔎 👻 🗎 🖒 🌈 B3 TAKARÉK - BO 🦉 Electra I                                                                                                    | nternet Ba 🧟 Kápolnásnyék és V 📀 Ebanking                                                  | 🥖 Electra Internet Ba 🦉 Electra Internet 🗙                   | îì ★ ¤             |
|                                                                                                    |                                                                                                    |                                                                                            | English   Deutsch   Utolsó bejelentkezés: 2018.11.22. 10:49: | 21   Időzár: 09:23 |
| <b>₩TAKARÉ</b>                                                                                                    | ٢                                                                                                    |                                                                                            | Q Keresés a menübe                                           | en 🗸               |
| Felhasználó: Ügyfél:                                                                                                    | v                                                                                                    |                                                                                            |                                                              | Kijelentkezés      |
| FOLYÓSZÁMLÁK BEFEKTETÉSEK                                                                                                    |                                                                                                    |                                                                                            |                                                              |                    |
| > Áttekintő                                                                                                    | Számlatörténet                                                                                                    |                                                                                            |                                                              |                    |
| ✓ Információkérés                                                                                                    | 🕀 Lasfaliakh 24 ann adhaté man                                                                                                    |                                                                                            |                                                              |                    |
| Számkasgyenleg     Lektötő belék     Számkasgyenleg     Lektötő belék     Számkatórénet     Napi forgalmi kimutálás     POF kivonat     Erlenilők     Napi telejsihelt tranzakciók     Adoyanok     Adoyanok     Adandó megbizások     Fehvatámazás csóportos     bezadésm     Kamatszámítás     Hithesiñő tábla     Banki információk     ElérhetEségek | Számlaszám         73900078-       HUF Jogelődi pénzforgalmi számla 365: Vállatkozói pénz         Kezdő dátum       Befejező dátum         2018.11.01       m         Togunaj Tanghesi Matheni Tanghesi Matheni         Legkisebb összeg       Legnagyobb összeg | forgalv Tranzakció típusa<br>Mindketiő<br>Partner számlaszáma<br>Partner neve<br>Közlemény | •<br>                                                        | Rendben            |
| 🕻 Új megbízás                                                                                                    |                                                                                                    |                                                                                            |                                                              |                    |
| > Megbízások kezelése                                                                                                    |                                                                                                    |                                                                                            |                                                              |                    |
| 🔉 Új sablon                                                                                                    |                                                                                                    |                                                                                            |                                                              |                    |
| > Sablonok kezelése                                                                                                    |                                                                                                    |                                                                                            |                                                              |                    |
| > Elküldött megbízások                                                                                                    |                                                                                                    |                                                                                            |                                                              |                    |
| > Beállítások                                                                                                    |                                                                                                    |                                                                                            |                                                              | ~                  |
| <                                                                                                    |                                                                                                    |                                                                                            |                                                              | >                  |

#### Napi forgalmi kimutatás

Ebben a menüpontban lekérheti a kiválasztott számla, egy adott napra vonatkozó forgalmát. A Napi forgalmi kimutatás menüpontra kattintva a megjelenő oldalon adhatja meg, hogy mely időszakra vonatkozó számlaforgalmat szeretné lekérni. Hibás vagy nem valós kezdő illetve befejező dátum, hibás vagy nem valós időszak megadásakor a hiba jellegére utaló hibaüzenetet kap. A dátumokat úgy is megadhatja, hogy a dátumbekérő mező melletti naptár ikonra kattintva a megjelenő naptárban a kívánt napra kattint. Az Utolsó napi forgalmi kimutatás gombra kattintva a legutolsó lezárt nap forgalmai kerülnek megjelenítésre. A Rendben gombra kattintva van lehetőség kiválasztani azt a napot illetve számlát, amelynek a forgalmi adatait szeretné lekérni. Ezután a képernyőn megjelennek az adott napon végrehajtott tranzakciók. Az egyes tranzakciók mellett megjelenő jobbra mutató nyílra kattintva az adott tranzakcióval kapcsolatos további információkhoz juthat. Lehetősége van a Napi forgalmi kimutatás nyomtatására és/vagy exportálására is a jobb felső sarokban megjelenő ikonokra kattintva. A Vissza gombra kattintva a megjelenő oldalon új számlaszámot vagy időszakot megadva másik lekérdezést kezdeményezhet.

|                                                       |                               |                                       |                          |                              |                        |                       |              |                       | - 0          | x   |
|-------------------------------------------------------|-------------------------------|---------------------------------------|--------------------------|------------------------------|------------------------|-----------------------|--------------|-----------------------|--------------|-----|
| ← 🗇 🌈 https://electra                                 | a7. <b>takinfo.hu</b> /eib_ib | _S4/getstatement 🔎 👻 🔒 🖒              | 🥭 B3 TAKARÉK - BORDER .  | . 🥖 Electra Internet Banking | Kápolnásnyék és Vidéke | 📀 Ebanking            | 🥖 Ele        | ectra Internet Bank × | <b>1 1</b>   | k 🛱 |
|                                                       |                               | 1                                     |                          |                              | English                | Deutsch   Utolsó beje | lentkezés: 2 | 2018.11.22. 13:06:39  | Időzár: 09:5 | 1   |
|                                                       | DÉI                           |                                       |                          |                              |                        |                       |              |                       |              |     |
| 🔆 🔆 🔆 🔆                                               | 7KFk                          | ζ                                     |                          |                              |                        |                       | Q K          | eresés a menüben      |              | ·   |
| Felhasználó:                                          | Ügyfél:                       |                                       |                          | ~                            |                        |                       |              |                       | Kijelentkezé | 3   |
| FOLYÓSZÁMLÁK BEF                                      | EKTETÉSEK                     |                                       |                          |                              |                        |                       |              |                       |              |     |
| > Áttekintő                                           |                               | Napi forgalmi ki                      | mutatás                  |                              |                        |                       |              |                       |              |     |
| <ul> <li>Információkérés</li> </ul>                   |                               |                                       |                          |                              |                        |                       |              |                       |              |     |
| <ul> <li>Számlaegyenleg</li> </ul>                    |                               | <ol> <li>Egy lekérdezésben</li> </ol> | egyszerre legfeljebb 365 | napos időintervallum adhat   | ó meg.                 |                       |              |                       |              |     |
| <ul> <li>Lekötött betétek</li> </ul>                  |                               |                                       |                          |                              |                        |                       |              |                       |              |     |
| <ul> <li>Számlatörténet</li> </ul>                    |                               |                                       |                          | Kezdő dátum                  | Befejező dátum         |                       |              |                       |              |     |
| Napi forgalmi kimu<br>DDF liburati                    | utatás                        |                                       |                          | 2018.11.21                   | iii - 2018.11.22       | <b></b>               |              |                       |              |     |
| PDF KIVONAL     Értesítők                             |                               |                                       |                          |                              |                        |                       |              |                       |              |     |
| <ul> <li>Napi teljesített tranz</li> </ul>            | zakciók                       |                                       |                          |                              |                        |                       | raalaai kin  | utatás latöltása      | Bondhon      |     |
| <ul> <li>Arfolyamok</li> </ul>                        |                               |                                       |                          |                              |                        | Utorso napi to        | rgaimi kin   | iutatas letoitese     | Rendben      |     |
| <ul> <li>Állandó megbízásol</li> </ul>                | k                             |                                       |                          |                              |                        |                       |              |                       |              |     |
| <ul> <li>Felhatalmazás csop<br/>beszedésre</li> </ul> | portos                        |                                       |                          |                              |                        |                       |              |                       |              |     |
| <ul> <li>Kamatszámítás</li> </ul>                     |                               |                                       |                          |                              |                        |                       |              |                       |              |     |
| Hitelesítő tábla                                      |                               |                                       |                          |                              |                        |                       |              |                       |              |     |
| <ul> <li>Banki információk</li> </ul>                 |                               |                                       |                          |                              |                        |                       |              |                       |              |     |
| <ul> <li>Elérhetőségek</li> </ul>                     |                               |                                       |                          |                              |                        |                       |              |                       |              |     |
| > Új megbízás                                         |                               |                                       |                          |                              |                        |                       |              |                       |              |     |
| > Megbízások kezelés                                  | se                            |                                       |                          |                              |                        |                       |              |                       |              | ~   |
| <                                                     |                               |                                       |                          |                              |                        |                       |              |                       | >            |     |

#### **PDF** kivonat

Ebben a menüpontban az elkészült számlakivonatot PDF formátumban tekintheti meg. A menüpont működése nagyon hasonló a Netbankban található Számlakivonat menühöz. A menüpontra kattintva a megjelenő oldalon adhatja meg, hogy mely időszakra vonatkozó kivonatokat szeretné lekérni. A dátum értékeket úgy is megadhatja, hogy a dátumbekérő mező melletti naptár ikonra kattintva a megjelenő naptárban a kívánt napra kattint. A Rendben gombra kattintva a megjelenő oldalon választhatja ki, hogy az adott időszakra készült kivonatok közül melyiket szeretné megtekinteni, amennyiben csak egy kivonat készült, akkor ezt a választó képernyőt nem látja. A megjelenő oldalon választhatja ki, hogy mely számlához tartozó kivonatot szeretné megtekinteni. Az egyes számlák mellett megjelenő Letölt linkre kattintva kapja meg a kért kivonatot. Lehetősége van a számlakivonat nyomtatására is.

|                                                                                                    |                     |                         |                          |                                                      |                         |                              |                            |                           | - 0          | x               |
|----------------------------------------------------------------------------------------------------|---------------------|-------------------------|--------------------------|------------------------------------------------------|-------------------------|------------------------------|----------------------------|---------------------------|--------------|-----------------|
| ← → Ø https://electra7.tal                                                                                                    | akinfo.hu/eib_ib_S4 | l/getstatementf 🔎 👻 🔒 🖒 | 🦪 B3 TAKARÉK - BO        | <i> Electra</i> Internet Ba                          | <i> K</i> ápolnásnyék é | is V 📀 Ebanking              | Electra Internet           | × 🥖 Electra Internet Ba   | <b>1</b> 1   | 7 🛱             |
|                                                                                                    |                     |                         |                          |                                                      |                         | English   De                 | eutsch   Utolsó bejelentke | zés: 2018.11.22. 10:47:58 | ldőzár: 09:3 | <sup>32</sup> ^ |
| <b>₩</b> ΤΔΚΔ                                                                                                    | RÉK                 |                         |                          |                                                      |                         |                              | م                          | Keresés a menüben         |              | •               |
| Felhasználó:                                                                                                    | Ügyfél:             |                         |                          | ¥                                                    |                         |                              |                            |                           | Kijelentkezé | s               |
| FOLYÓSZÁMLÁK BEFEKT                                                                                                    | TETÉSEK             |                         |                          |                                                      |                         |                              |                            |                           |              |                 |
| > Áttekintő                                                                                                    |                     | PDF kivonat             |                          |                                                      |                         |                              |                            |                           |              |                 |
| <ul> <li>Információkérés</li> <li>Számlaegyenleg</li> <li>Lekötött betétek</li> <li>Számlatórfenet</li> <li>Napi torgalmi klmutatás</li> <li>PDF kivonat</li> <li>Értesítők</li> <li>Napi teljesítétt tranzako</li> <li>Aflandó megbizások</li> <li>Feihataimazás csoporte<br/>beszedésre</li> <li>Kamatszámítás</li> <li>Hitelesítő tábla</li> <li>Bank információk</li> <li>Elérhetőségek</li> <li>Új megbízás</li> <li>Menhízások kezelése</li> </ul> | s<br>ciók<br>los    | Egy lekérdezésber       | i egyszerre legfeljebb : | 365 napos Időintervalli<br>Kezdő dátum<br>2018.10.01 | um adható meg.          | Befejező dátum<br>2018.10.31 |                            |                           | Rendben      |                 |
| Wegbizasok kezelese                                                                                                    |                     |                         |                          |                                                      |                         |                              |                            |                           |              | ~               |
| <                                                                                                    |                     |                         |                          |                                                      |                         |                              |                            |                           | 2            | >               |

#### Napi teljesített tranzakciók

A napi teljesített tranzakciók listáját kérheti le ebben a menüpontban. A Napi teljesített tranzakciók menüpontra kattintva kiválaszthatja, hogy mely számlán könyvelt tranzakciókat szeretné látni. Egy adott számla mellett megjelenő jobbra mutató nyílra kattintva megjelennek a számlához tartozó a jelenlegi napon könyvelt tranzakciók. A Vissza gombra kattintva visszajut a számlaválasztó felülethez. Egy tranzakció mellett megjelenő jobbra mutató nyílra kattintva kattintva megtekintheti a tranzakció részletes adatait. Lehetősége van a napi teljesített tranzakciók nyomtatására is.

Ez a funkció a netbankban a Lekérdezések/ Egyéb lekérdezések menüpontban, a Tranzakciók lekérdezése menüben érhető el.

#### Állandó megbízások

Ebben a menüpontban az Ön által beadott állandó megbízásokat tudja lekérdezni illetve kezelni. A megjelenő listában szerepelnek az Ön állandó megbízásai. Az adott sorra kattintva megjelennek az adott állandó megbízással elvégezhető műveletek. A megfelelő gombot kiválasztva tudja az adott állandó megbízás részleteit megtekinteni, azt módosítani vagy törölni. A lista alján megjelenő gombbal új állandó megbízást is meg tud adni. Az új állandó megbízás illetve a meglévő módosítása és törlése megbízásokat is (aláírás után) be kell küldenie a bankba!

|                                                                                                    |                                                           |                  |                       |                                 |                         |                                                                  |                                        |                          |       | u ^   |   |
|----------------------------------------------------------------------------------------------------|-----------------------------------------------------------|------------------|-----------------------|---------------------------------|-------------------------|------------------------------------------------------------------|----------------------------------------|--------------------------|-------|-------|---|
| ← ⊖ Ø https://electra7.takinfo.hu/eib_                                                                                                    | _ib_S4/acstaaction                                        | D-≞¢             | 🥭 B3 TAKARÉK - BO     | Electra Internet Ba             | <i> K</i> ápolnásnyék é | és V 📀 Ebanking                                                  | Electra Internet                       | × 🥖 Electra Internet Ba. |       | ĥ ★ ( | ¢ |
| > Áttekintő                                                                                                    | Állandó (                                                 | tartós) m        | egbízás - For         | r <b>intátutalás</b> (Rö        | gzítés)                 |                                                                  |                                        |                          |       |       | ^ |
| <ul> <li>Információkérés</li> <li>Számlaegyenleg</li> <li>Lekötött belétek</li> <li>Számlatörténet</li> <li>Napí forgalmi kimutatás</li> <li>DDF filoszet</li> </ul>                                                                                                 | Érvényesség<br>Gyakoriság<br>1 hónap                      | kezdete          | ] 📾                   |                                 | Ér                      | vényesség vége                                                   | <b></b>                                |                          |       |       |   |
| <ul> <li>POP kivonat</li> <li>Presilők</li> <li>Napi teljesített tranzakciók</li> <li>Afolyamok</li> <li>Aflandó megbízások</li> <li>Felhatalmazás csoportos<br/>beszetőésre</li> <li>Kannatszámítás</li> <li>Hitelesítő tábla</li> <li>Banki információk</li> </ul> | Terhelendő s<br>73900030-<br>Jogosult nev<br>Jogosult szá | e<br>mlaszáma    | , l                   | .akossági bankszán <del>v</del> | Te<br>H<br>Ōs<br>Bii    | eljesítés devizaneme<br>UF magyar forint<br>sszeg<br>zonvlatszám | Összeg devizaneme<br>HUF magyar forint |                          |       |       |   |
| <ul> <li>Új megbízás</li> <li>Megbízások kezelése</li> <li>Új sablon</li> </ul>                                                                                                    | Közlemény                                                 |                  |                       |                                 |                         |                                                                  |                                        |                          |       |       |   |
| Sabionok kezelése     Elküldött megbízások     Beállítások                                                                                                    | Elküldés terv<br>2018.11.22                               | ezett dátuma     | <b>①</b>              |                                 |                         |                                                                  |                                        |                          |       |       |   |
| Postaláda (133/41)     Cvorecenéd                                                                                                    | (i) A beküle                                              | lési határidőről | bővebben itt tájékozó | dhat.                           |                         |                                                                  | Mégsem                                 | Azonnali beküldés        | Csoma | agba  | ~ |

Ezt a funkciót a Netbankban a Megbízások menüben a Megbízás rögzítése menüpontban, a Tartós megbízások kategóriában érheti el.

#### Felhatalmazás csoportos beszedésre

Itt az Ön által beadott csoportos (közüzemi) beszedési felhatalmazásokat tudja lekérdezni. A megjelenő listában szerepelnek az Ön felhatalmazásai. Az adott sorra kattintva megjelennek az adott felhatalmazáson elvégezhető műveletek. A megfelelő gombot kiválasztva tudja az adott felhatalmazás részleteit megtekinteni, azt módosítani vagy törölni. A lista alján megjelenő gombbal új felhatalmazást is meg tud adni. Az új felhatalmazás megadása illetve a meglévő módosítása és törlése megbízásokat is (aláírás után) be kell küldenie a bankba!

Ezt a funkciót a Netbankban a Megbízások menüben a Megbízás rögzítése menüpontban, a Felhatalmazás csoportos beszedési megbízás teljesítésére kategóriában érheti el.

| -                                                                                      |                             |                                                     |                     |                     |                     |                     |                                              |                                             | - 0           | x   |
|----------------------------------------------------------------------------------------|-----------------------------|-----------------------------------------------------|---------------------|---------------------|---------------------|---------------------|----------------------------------------------|---------------------------------------------|---------------|-----|
| ← 😔 🖉 https://electra7.takinfo.hu/ei                                                   | ib_ib_S4/getacfbe           | 🎗 👻 🔮 🖉 B3 TAKARÉK - BO 🤞                           | Electra Internet Ba | 🥔 Kápolnásnyék és V | 📀 Ebanking          | <i>e</i> Electra Ir | iternet × 🧯                                  | 🧉 Electra Internet Ba                       | n 🖈           | 7 ž |
|                                                                                        |                             |                                                     |                     |                     | Englist             | Deutsch   Utolsó    | bejelentkezés                                | : 2018.11.22. 13:09:21                      | Időzár: 09:4  | 1   |
| ★TAKARÉ                                                                                | K                           |                                                     |                     |                     |                     |                     | ۹                                            | Keresés a menüben.                          |               | •   |
| Felhasználó: Ügyfél:                                                                   |                             |                                                     | *                   |                     |                     |                     |                                              |                                             | Kijelentkezé  |     |
| FOLYÓSZÁMLÁK BEFEKTETÉSEK                                                              |                             |                                                     |                     |                     |                     |                     |                                              |                                             |               |     |
| > Áttekintő                                                                            | Csoportos                   | beszedési felhatalmaz                               | ások                |                     |                     |                     | Lekér                                        | és időpontja:2018.11.2                      | 2. 13:49:46 🛓 | 3   |
| ✓ Információkérés                                                                      |                             |                                                     |                     |                     |                     |                     | <b>.</b>                                     |                                             |               |     |
| <ul> <li>Számlaegyenleg</li> <li>Lekötött betétek</li> </ul>                           | Szolgáltató az<br>A10337587 | conosítója Szolgáltató neve<br>ALLIANZ HUNGÁRIA BIZ | TOSÍTÓ ZRT.         | Erv. k<br>2002.0    | ezdete ≎ E<br>1.01. | rv. vége ≎          | <ul> <li>Ertékhar</li> <li>1 000,</li> </ul> | tár Státusz<br>00 Érvényes<br>felhatalmazás | ~             |     |
| <ul> <li>&gt; Számlatörténet</li> <li>&gt; Napi forgalmi kimutatás</li> </ul>          | A10337587                   | ALLIANZ HUNGÁRIA BIZ                                | TOSÍTÓ ZRT.         | 2002.0              | 1.01.               |                     | 10 000,                                      | 00 Érvényes<br>felhatalmazás                | *             |     |
| PDF kivonat     Értesítők     Nasi teliseített traszaksiók                             |                             |                                                     |                     |                     |                     |                     |                                              | Új fe                                       | lhatalmazás   |     |
| <ul> <li>Arfolyamok</li> </ul>                                                         |                             |                                                     |                     |                     |                     |                     |                                              |                                             |               |     |
| <ul> <li>Allando megbizasok</li> <li>Felhatalmazás csoportos<br/>beszedésre</li> </ul> |                             |                                                     |                     |                     |                     |                     |                                              |                                             |               |     |
| → Kamatszámítás                                                                        |                             |                                                     |                     |                     |                     |                     |                                              |                                             |               |     |
| <ul> <li>Banki információk</li> </ul>                                                  |                             |                                                     |                     |                     |                     |                     |                                              |                                             |               |     |
| <ul> <li>Elérhetőségek</li> </ul>                                                      |                             |                                                     |                     |                     |                     |                     |                                              |                                             |               |     |
| Új megbízás                                                                            |                             |                                                     |                     |                     |                     |                     |                                              |                                             |               |     |
| Megbízások kezelése                                                                    |                             |                                                     |                     |                     |                     |                     |                                              |                                             |               |     |
| > Új sablon                                                                            |                             |                                                     |                     |                     |                     |                     |                                              |                                             |               |     |
| <                                                                                      | -                           |                                                     |                     |                     |                     |                     |                                              |                                             | >             |     |

#### Új megbízás (Folyószámla modul)

Ebben a menüpontban megbízásokat rögzíthet, írhat alá és küldhet be a bankba. Válassza ki a kívánt megbízási típust az almenüből!

|                                                                                                    |                                       |                          |                            |                                      |                                        |                          | _ 0           | C |
|----------------------------------------------------------------------------------------------------|---------------------------------------|--------------------------|----------------------------|--------------------------------------|----------------------------------------|--------------------------|---------------|---|
| C 🔿 🧭 https://electra7.takinfo.hu/eib_                                                                                                    | jb_S4/mbhuf 🔎 マ 🔒 🖒 🌽 B3 TAKARÉK -    | BO 🧉 Electra Internet Ba | 🥔 Kápolnásnyék és V        | 📀 Ebanking                           | 🥭 Electra Internet ×                   | 🥔 Electra Internet Ba    | <b>î</b> ★    | 鐐 |
|                                                                                                    |                                       |                          |                            | English   D                          | eutsch   Utolsó bejelentkez            | és: 2018.11.22. 13:09:21 | Időzár: 09:47 | ^ |
| <b>*</b> TAKARÉK                                                                                                    | <                                     |                          |                            |                                      | ۹                                      | Keresés a menüben.       |               |   |
| Felhasználó: Ügyfél:                                                                                                    |                                       | ~                        |                            |                                      |                                        |                          | Kijelentkezés |   |
| FOLYÓSZÁMLÁK BEFEKTETÉSEK                                                                                                    |                                       |                          |                            |                                      |                                        |                          |               |   |
| > Áttekintő                                                                                                    | Forintátutalás (Rögzítés)             |                          |                            |                                      |                                        |                          |               |   |
| <ul> <li>Információkérés</li> <li>Új megbízás</li> </ul>                                                                                                    | Terhelendő számla<br>73900030         | Lakossági bankszámla s   | Fedeze                     | et<br>8,00 HUF                       |                                        |                          |               |   |
| <ul> <li>Forint megbízások</li> </ul>                                                                                                    |                                       |                          |                            |                                      |                                        |                          |               |   |
| <ul> <li>Forintátutalás</li> <li>Forint átvezetés</li> <li>Sárga csekk befizetés</li> <li>Állandó megbízások</li> <li>Postai kifizetési utalvány</li> </ul> | Jogosult neve<br>Jogosult számlaszáma |                          | Teljesi<br>HUF n<br>Összeg | tés devizaneme<br>nagyar forint<br>g | Összeg devizaneme<br>HUF magyar forint |                          |               |   |
| <ul> <li>Csoportos megbizások</li> <li>Deviza megbizások</li> <li>Egyéb megbizások</li> </ul>                                                               | Fogadó bank                           |                          | Értékna                    | ар                                   | ]                                      |                          |               |   |
| <ul> <li>» Betétműveletek</li> <li>» Függő tételek visszavonása</li> </ul>                                                                                  | Közlemény                             |                          | Bizony                     | latszám                              |                                        |                          |               |   |
| > Megbízások kezelése                                                                                                    |                                       |                          |                            |                                      |                                        |                          |               |   |
| > Új sablon                                                                                                    |                                       |                          |                            |                                      |                                        |                          |               |   |
| > Sablonok kezelése                                                                                                    | 2018.11.22                            |                          |                            |                                      |                                        |                          | Commenter     | 1 |
| <ul> <li>&gt; Elküldött megbízások</li> </ul>                                                                                                    | ,-                                    |                          | Megs                       | Sabionok                             | Sabion Reszites                        | zonnali bekuldes         | Csomagba      | ~ |

Ezt a funkciót a Netbankban a Megbízások menü Megbízások rögzítése menüpont

#### Megbízások kezelése

Ebben a menüpontban az ügyfél rögzített, de a bankba még nem beküldött megbízási csomagjait lehet megtekinteni, aláírni, beküldeni.

Ez ugyanaz, mint a Netbankban a Megbízások lekérdezése menü.

#### Megbízások listája

Ebben a menüpontban az ügyfél rögzített, de a bankba még nem beküldött megbízási csomagjainak listáját lehet megtekinteni. A Megbízások listája menüpontra kattintva megjelenik a rögzített megbízások listája. A listában információ kapható a főbb adatok mellett arról, hogy a csomag alá van-e írva, importált-e. Egy csomag mellett megjelenő lefelé mutató nyílra kattintva további információkhoz juthat az adott csomagról. A kattintás hatására több gomb is megjelenik: A Megnézés gombra kattintva tekintheti meg a csomag teljes tartalmát. A Módosítás gombra kattintva módosíthatja a csomag tartalmát. A Törlés gombra kattintva egy jóváhagyó kérdés után a csomag törlődik. Amennyiben a csomag alá van írva az Aláírások törlése gombra kattintva a csomagról törlődnek az aláírások. Az átdátumozás gombra kattintva a csomag tervezett elküldési dátumát változtathatja meg. A Közös területre tesz gombra kattintva a csomag az úgynevezett közös területre kerül. A lista végén a jelenleg közös területen lévő csomagok találhatóak. Egy ilyen csomag mellett lévő lefelé mutató nyíl hatására megjelenő Átvesz gombra kattintva a csomag a közös területről lekerül. A lista alján található Csomagok aláírása gombra kattintva a megjelenő oldalon írhat alá csomagokat. Csomagok aláírásához ezen az oldalon kattintson az aláírandó csomagokra, adja meg SMS kódját, majd kattintson a Rendben gombra. A Mégsem gomb hatására a megbízások listájára jut vissza. Szintén a megbízási csomagok listája alján található Csomagok elküldése gombra kattintva a megjelenő oldalon aláírt csomagokat küldhet be a bankba. Beküldéshez kattintson a beküldendő aláírt csomagokra, majd kattintson a Rendben gombra. A Mégsem gomb hatására a megbízások listájára jut vissza. Mind az aláíró, mind a beküldő oldalon lehetősége van egyegy csomag mellett megjelenő jobbra mutató nyílra kattintva a csomag teljes tartalmának megtekintésére is.

| A mttps://electrateszt.taki                                           | nfo.hu/eib ib S1/mbhufforr ₽ -                                               | 🖴 🖸 🖉 B3 TAKARÉK - BO 🏼 🖉 F   | lectra Internet Ba                       | V Sepanking             | Electra Internet Ba               | Flectra Internet X                  |                   |
|-----------------------------------------------------------------------|------------------------------------------------------------------------------|-------------------------------|------------------------------------------|-------------------------|-----------------------------------|-------------------------------------|-------------------|
|                                                                       |                                                                              |                               | action internet out an apprint shy er es | E                       | English   Deutsch   Utolsó bejele | antkezés: 2018.11.22. 13:41:21      | 1   Időzár: 09:35 |
| <b>₩TAKARÉ</b> I                                                      | <                                                                            |                               |                                          |                         |                                   | Q Keresês a menûben                 | <b>~</b>          |
| Felhasználó: Ügyfél:                                                  |                                                                              | v                             |                                          |                         |                                   |                                     | Kijelentkezés     |
| FOLYÓSZÁMLÁK BEFEKTETÉSEK                                             |                                                                              |                               |                                          |                         |                                   |                                     |                   |
| > Áttekintő                                                           | Megbízások listája                                                           |                               |                                          |                         |                                   |                                     | -21               |
| > Információkérés                                                     |                                                                              |                               |                                          |                         |                                   |                                     |                   |
| 🗲 Új megbízás                                                         | <ul> <li>A megbizas az alabbi csom</li> <li>úli megbízás beultata</li> </ul> | agba kerult:1 2018/11/22 14:1 | 02:10                                    |                         |                                   |                                     |                   |
| 🗸 Megbízások kezelése                                                 | oj megbizas bevitele                                                         |                               |                                          |                         |                                   |                                     |                   |
| <ul> <li>Megbízások listája(1)</li> <li>Csomag importálása</li> </ul> | Szűrés                                                                       |                               |                                          |                         |                                   |                                     | ٢                 |
| 🗲 Új sablon                                                           |                                                                              |                               |                                          |                         |                                   |                                     |                   |
| > Sablonok kezelése                                                   | Összesen 1 kijelőlve                                                         |                               |                                          |                         | > Mindet kijelöl > I              | Negatív kiielölés → Kiielölés m     | regszüntetése     |
| > Elküldött megbízások                                                | H. 0 A. 0 L.                                                                 | Csomag neve                   | Megbízás típusa 🤅                        | ≎ db                    | ⇒ Elk. terv.                      | <ul> <li>Tájékoztató öss</li> </ul> | szeg              |
| > Beállítások                                                         | ✓<br>Torbolondő szómla:                                                      | 2018/11/22 14:02:10           | Forintátutalás                           | 1                       | 2018.11.22.                       | 15 000,00 F                         | HUF 🗸             |
| > Postaláda (0/0)                                                     | Nognóz                                                                       | ha Módosítás                  | Tärlée                                   | nomag aláírána          | Åtdátumozás                       | Ceomagátaovazás                     |                   |
| > Gyorssegéd                                                          | Közös terület                                                                | re tesz                       | Tones                                    | sollay alaliasa         | Attaitumozas                      | Caomagamevezes                      |                   |
| > Súgó                                                                |                                                                              |                               |                                          |                         |                                   |                                     |                   |
| > Kijelentkezés                                                       |                                                                              |                               |                                          | Kijelölt csomagok aláír | ása Kijel                         | lölt csomagok aláirásainai          | k törlése         |
|                                                                       |                                                                              |                               |                                          | Kijelölt csomagok elkük | dése                              | Kijelölt csomagok törlés            | se                |
|                                                                       |                                                                              |                               |                                          |                         | Fé                                | őoldal   Testreszabás   Elérhe      | etőségek   Súgó   |
| © 2017 Cardinal Kft.                                                  |                                                                              |                               |                                          |                         |                                   | w                                   | ww.b3takarek.hu   |

A Netbankban a megbízásai listáját Megbízások menü Megbízások lekérdezése menüpontban találja. A megbízásokat a Megbízások módosítása menüponttal tudja módosítani, feltéve, hogy még nem küldte be azokat a bankba. A már beküldött megbízásokat a Netbankban nem lehet módosítani.

#### Csomag importálása

Ebben a menüpontban lehetőség van a számítógépen fájlban tárolt megbízási csomagok importálására. A Csomag importálása menüpontra kattintva megjelenik az importáló képernyő. Itt ki kell választani az importálandó fájlt. (pl. forintátutalás fájl, csoportos átutalás fájl, postai kifizetési utalvány fájl stb.) A rendszer a fájl kiterjesztése alapján megpróbálja kitalálni, milyen típusú fájlról van szó. Ha ismeretlen fájltípussal találkozik, akkor figyelmeztetést küld, lehetőség van azonban az oldalon lévő lista segítségével közvetlenül meghatározni az importfájl típusát.

A **Rendben** gomb hatására az import elkezdődik. Sikeres import esetén az oldalon megjelenik azon csomagnak vagy csomagoknak a neve, amelyek az importálás során létrejöttek.

A csomag importálás a Netbankban CSV fájlból volt elérhető kizárólag átutalási megbízások formájában.

#### Sablonok kezelése

A Netbankhoz hasonlóan az Electra Internet Banking is lehetőséget biztosít arra, hogy úgynevezett sablonokat hozzon létre. Ezek a sablonok a megbízások gyors elkészítésében segítenek. Egy sablon formáját tekintve egy - általában nem teljesen kitöltött - megbízás. Megbízások bevitelekor a korábban elkészített sablonok behívhatók, s ekkor már csak a sablonban ki nem töltött mezők értékeit kell begépelni. A Sablonok listája menüpontra kattintva a már elkészített sablonokat tekintheti meg. Egy sablon mellett megjelenő lefelé mutató nyílra kattintva a megjelenő Sablon megnézése gombra kattintva tekintheti meg a sablont. A szintén megjelenő Sablon módosítása gombra kattintva lehetősége van a sablon módosítására. A szintén megjelenő Sablon törlése gombra kattintva jóváhagyás után törlődik a sablon. A menüben a Sablonok listája menüpont alatt található többi menüpont segítségével hozhat létre adott típusú új sablont. Lehetősége van néhány típusú sablon importálására is.

|                                          |                                      |                     |                     |                     |              |                                   | L                      | D X        |   |
|------------------------------------------|--------------------------------------|---------------------|---------------------|---------------------|--------------|-----------------------------------|------------------------|------------|---|
| + Attps://electra7.takinfo.              | hu/eib_ib_S4/sbllistaction 🛛 🔎 マ 🔒 🕈 | 🥔 B3 TAKARÉK - BO 🧔 | Electra Internet Ba | 🥖 Kápolnásnyék és V | . 📀 Ebanking | 🥖 Electra Internet 🗙 🥖 Elec       | tra Internet Ba        |            | ž |
| Felhasználó: Ügyfe                       | ál:                                  |                     | ~                   |                     |              |                                   | Kije                   | elentkezés | ~ |
| FOLYÓSZÁMLÁK BEFEKTETÉS                  | EK                                   |                     |                     |                     |              |                                   |                        |            |   |
| > Áttekintő                              | Sablonok listája                     |                     |                     |                     |              |                                   |                        | -5]        |   |
| > Informaciokeres                        | Szűrés                               |                     |                     |                     |              |                                   |                        | G          |   |
| ) Új megbízás                            | Minden tínus                         |                     |                     |                     |              |                                   |                        |            |   |
| Megbízások kezelése                      |                                      |                     |                     |                     |              |                                   |                        |            |   |
| Új sablon                                |                                      |                     |                     |                     |              | <u>L</u>                          |                        |            |   |
| <ul> <li>Sablonok kezelése</li> </ul>    | Összesen 0 kijelölve                 |                     |                     |                     |              | Mindet kijelöl → Negatív kijelölé | s → Kijelölés megszür  | ntetése    |   |
| <ul> <li>Sablonok listája</li> </ul>     | Sabion neve 🌣                        | Megjegyzés ≎        |                     | Partner neve 0      |              | Partner számlaszáma 🌣             | _                      |            |   |
| <ul> <li>Sablonok importálása</li> </ul> | Sablon tínusa: N                     | Horvath Peter       |                     | Horvath Peter       |              |                                   |                        | ~          |   |
| > Elküldött megbízások                   | Megnézés                             | Módosítás Törlés    | Eorintátutalás i    | nditása             |              |                                   |                        |            |   |
| Beállítások                              |                                      |                     |                     |                     |              |                                   |                        |            |   |
| > Postaláda (133/41)                     |                                      |                     |                     |                     |              | KB                                | eliött sahlanak tiötle |            |   |
| > Gyorssegéd                             |                                      |                     |                     |                     |              |                                   |                        |            |   |
| > Súgó                                   |                                      |                     |                     |                     |              |                                   |                        |            |   |
| Kijelentkezés                            |                                      |                     |                     |                     |              |                                   |                        |            |   |
|                                          |                                      |                     |                     |                     |              |                                   |                        |            |   |
|                                          |                                      |                     |                     |                     |              | Fõoldal   Testre                  | szabás   Elérhetősége  | ek   Súgó  |   |
| © 2017 Cardinal Kft.                     |                                      |                     |                     |                     |              |                                   | www.b3ta               | akarek.hu  | ~ |
| <                                        |                                      |                     |                     |                     |              |                                   |                        | >          |   |

Netbankban a sablonokat a megbízás rögzítése során a Mentés gombbal mentheti el. A már rendelkezésre álló sablonokat a Beállítások menü Megbízás sablonok menüpont segítségével kezelheti.

### Elküldött megbízások

Ebben a menüpontban tekintheti meg a bankba beküldött megbízásokat és azok állapotait.

|                                                                                                    |                                                           |                                      |                                |                                            | — • ×          |   |
|----------------------------------------------------------------------------------------------------|-----------------------------------------------------------|--------------------------------------|--------------------------------|--------------------------------------------|----------------|---|
| ← → Ø https://electra7.tak                                                                                 | nfo.hu/eib_ib_\$4/getordfilesfor: 🔎 👻 🔒 🖒 <i> G</i> B3 TA | KARÉK - BO 🧭 Electra Internet Ba     | 🧉 Kápolnásnyék és V 📀 Ebanking | 🥖 Electra Internet 🗙 🥖 Electra Internet Ba | <b>în ★</b> ©  |   |
| Felhasználó: Ú                                                                                             | lgyfél:                                                   | *                                    |                                |                                            | Kijelentkezės  |   |
| FOLYÓSZÁMLÁK BEFEKTE                                                                                       | ΓÉ SEK                                                    |                                      |                                |                                            |                |   |
| > Áttekintő                                                                                                | Elküldött megbízások                                      |                                      |                                |                                            |                |   |
| > Információkérés                                                                                          |                                                           |                                      |                                |                                            |                |   |
| Új megbízás                                                                                                | Egy lekerdezesben egyszerre le                            | gteljebb 31 napos idointervalium adr | ato meg.                       |                                            |                |   |
| > Megbízások kezelése                                                                                      | Kezdő dátum                                               | Befejező dátum                       | Megbízás típusa                |                                            |                |   |
| <ul> <li>Új sablon</li> </ul>                                                                              | 2018.11.01                                                | 2018.11.22                           | Minden megbízástípus           | ~                                          |                |   |
| > Sablonok kezelése                                                                                        |                                                           |                                      |                                |                                            | Rendben        |   |
| <ul> <li>Elküldött megbízások</li> </ul>                                                                   |                                                           |                                      |                                |                                            |                |   |
| <ul> <li>&gt; Függő tételek</li> <li>&gt; Megbízások állapota</li> <li>&gt; Tranzakció keresése</li> </ul> |                                                           |                                      |                                |                                            |                |   |
| > Beállítások                                                                                              |                                                           |                                      |                                |                                            |                |   |
| Postaláda (133/41)                                                                                         |                                                           |                                      |                                |                                            |                |   |
| > Gyorssegéd                                                                                               |                                                           |                                      |                                |                                            |                |   |
| > Súgó                                                                                                    |                                                           |                                      |                                |                                            |                |   |
| > Kijelentkezés                                                                                            |                                                           |                                      |                                |                                            |                |   |
|                                                                                                    |                                                           |                                      |                                | Főoldal   Testreszabás   Elérhető          | őségek   Súgó  |   |
| © 2017 Cardinal Kft.                                                                                       |                                                           |                                      |                                | www                                        | v.b3takarek.hu | ~ |
| <                                                                                                    |                                                           |                                      |                                |                                            | >              |   |

A Netbankban erre a Megbízások menü Megbízások lekérdezése menüpont szolgál.

#### Megbízások állapota

Ebben a menüpontban tekintheti meg a bankba beküldött megbízásokat és azok állapotát (státuszait). Az Elküldött megbízások menüpontra kattintva kiválaszthatja, hogy mely időszak alatt beküldött és milyen típusú megbízásokat szeretne megtekinteni. A dátumokat úgy is megadhatja, hogy a dátumbekérő mező melletti naptár ikonra kattintva a megjelenő naptárban a kívánt napra kattint. A Rendben gombra kattintva megjelennek az adott időszakban beküldött megbízások. Egy megbízás mellett megjelenő lefelé mutató nyílra kattintva a megjelenő Megnézés gomb megnyomásával tudja megtekinteni a megbízás részleteit. Ha olyan megbízási csomagot jelöl ki, amelynek lekérdezhető a banki státusza, akkor a szintén megjelenő Banki státusz lekérdezése gombra kattintva tudja azt lekérdezni.

|                                      |                                         |                                        |                                   |                   |                                 | L                           | o        |
|--------------------------------------|-----------------------------------------|----------------------------------------|-----------------------------------|-------------------|---------------------------------|-----------------------------|----------|
| 🔿 🖉 https://electra7.takinfo.hu/eib  | o_ib_S4/getordfiles 🛛 🔎 マ 🔒 C 🧯         | 🖗 B3 TAKARÉK - BO 🥔 Electra Ir         | nternet Ba <i> (</i> Kápolnásnyék | : és V 📀 Ebanking | 🥖 Electra Internet × 🤞          | 🔮 Electra Internet Ba       | ft 7     |
|                                      |                                         |                                        |                                   | English           | Deutsch   Utolsó bejelentkezés: | 2018.11.22. 13:09:21   Időz | tár: 09: |
| <b>STAKARÉI</b>                      | <                                       |                                        |                                   |                   | Q I                             | Keresés a menüben           |          |
| asználó: Ügyfél:                     |                                         |                                        | ~                                 |                   |                                 | Kije                        | elentkez |
| YÓSZÁMLÁK BEFEKTETÉSEK               |                                         |                                        |                                   |                   |                                 |                             |          |
| Áttekintő                            | Elküldött megbízás                      | ok                                     |                                   |                   |                                 |                             |          |
| Információkérés                      | Korosósi foltótolok                     |                                        |                                   |                   |                                 |                             |          |
| Új megbízás                          | Dátum:                                  | 2018.11.01 2018.11.22.                 |                                   | Megbízás típusa:  | Minden megbízást                | ípus                        |          |
| Megbízások kezelése                  |                                         |                                        |                                   |                   |                                 |                             |          |
| Új sablon                            | Megbízás típusa 🗧                       | Beküldve 🕆                             | Terhelt számla 🌣                  |                   | 0 db                            | Tájékoztató összeg          |          |
| Sablonok kezelése                    | Forintátutalás<br>Banki státu           | 2018.11.13. 13:35:32<br>sz lekérdezése | Megnézés                          |                   | 1                               | 1 400,00 HUF                | ~        |
| Elküldött megbízások                 | Csoportos beszedési felhatal            | mazás 2018 11 12 14:14:42              |                                   |                   | 1                               |                             |          |
| Függő tételek<br>Megbízások állapota | törlése<br>Csoportos beszedési felhatal | mazás 2018.11.09. 12:48:09             |                                   |                   | 1                               | 1 000.00 HUF                | ~        |
| Tranzakció keresése                  | Forintátutalás                          | 2018.11.06. 11:23:30                   |                                   |                   | 1                               | 1 350,00 HUF                | *        |
| Beállítások                          |                                         |                                        |                                   |                   |                                 |                             |          |
| Postaláda (133/41)                   |                                         |                                        |                                   |                   |                                 |                             | Vissz    |
| Gyorssegéd                           |                                         |                                        |                                   |                   |                                 |                             |          |
| Súgó                                 |                                         |                                        |                                   |                   |                                 |                             |          |
|                                      | 1                                       |                                        |                                   |                   |                                 |                             |          |

A Netbankban ezt a funkciót a Megbízások menü Megbízások lekérdezése menüpontban találja.

#### Tranzakció keresése

Ebben a menüpontban kereshet az elküldött tranzakciók között. A megjelenő képernyőn adja meg a keresési feltételeket és nyomja meg a Rendben gombot. A megjelenő listában az egyes sorok végén lévő jobbra mutató nyílra kattintva tekintheti meg az adott tétel részleteit. A Vissza gombra kattintva új keresési feltételeket adhat meg.

A Netbankban tranzakciót a Lekérdezések menü Egyéb lekérdezések menüpontban, a Tranzakciók lekérdezése funkcióval kereshet.

#### Bejelentkezési jelszó módosítása

Minden felhasználó saját bejelentkezési jelszóval rendelkezik. A jelszavát mindenkinek nagyon titkosan kell kezelnie. A bejelentkezési jelszavak csak a szerver számítógépen vannak nyilvántartva, mégpedig oly módon kódolva, hogy azt senki - beleértve a banki alkalmazottakat - sem tudja elolvasni. Minden felhasználónak kötelezően meg kell változtatnia bejelentkezési jelszavát az Electra Internet Bankingbe való első bejelentkezési alkalmával, illetve erre a program a későbbiekben is lehetőséget biztosít. A Bejelentkezési jelszó módosítása menüpontra kattintva a megjelenő oldalon változtathatja meg bejelentkezési jelszovát. A bejelentkezési jelszó Önre vonatkozó jelszó policy elemeiről a képernyőn olvashat információkat, illetve a programfelület nem is engedélyezi ettől eltérő jelszó megadását. Begépelés közben a képernyőn \* karakterek jelennek meg, hogy illetéktelenek ne tudják leolvasni a képernyőről az Ön új jelszavát. Az új jelszó begépelését meg kell ismételnie a véletlen elírások kiküszöbölése érdekében. A Mégsem gombra kattintva az Áttekintő oldalra jut és a módosítás nem történik meg. A Rendben gombra kattintva a jelszó üzenetet kap.

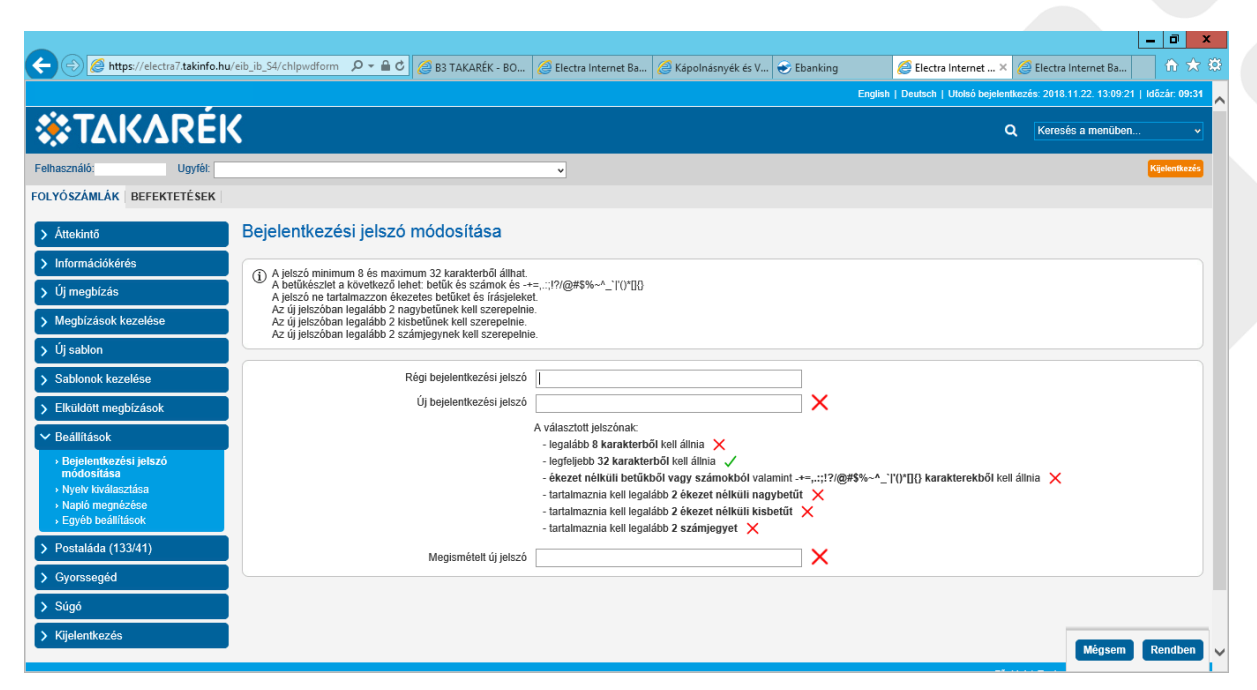

A Netbankban jelszavát bármikor megváltoztathatja a Beállítások menü Jelszóváltoztatás menüpontban.

#### Napló megnézése

A rendszer lehetőséget nyújt a felhasználónak, hogy minden, az Electra Internet Bankingben kezdeményezett utasításról, parancsról listát kérjen a programtól. A lista segítségével nyomon követhetők a szolgáltatás használata során bekövetkezett események, például mikor és melyik felhasználó lépett be a programba vagy kezdeményezett átutalást.

Ez Electra7 szolgáltatás, a Netbankban ilyen nem található.

#### Egyéb beállítások

Ebben a menüpontban megadhatja, hogy a listákban hány tétel jelenjen meg egy oldalon, valamint, hogy a felugró ablakok és a táblázatok animálva jelenjenek-e meg vagy nem.

Ez a szolgáltatás csak az Electra7 rendszerben található meg.

#### Postaláda

Ebben a menüpontban a bank által küldött üzeneteket lehet megtekinteni. A banknak lehetősége van üzeneteket küldeni egy ügyfélnek vagy egy felhasználónak. A bank által egy ügyfélnek küldött üzenetet az a felhasználó kapja meg, aki az üzenet küldésétől számítva a legelőször bejelentkezik. A Postaláda menüpontra kattintva megjelenik a beérkezett üzenetek listája. Amennyiben Önnek nincsen üzenete, arról tájékoztatást kap. Egy üzenet megtekintéséhez kattintson a listában az adott üzenet sorára, majd nyomja meg a Megnézés gombot. A megjelenő oldalon láthatja az üzenetet és annak csatolmányait (amennyiben vannak). Amennyiben egy üzenet csatolmányt is tartalmaz, a csatolmány megtekintéséhez kattintson a csatolmány nevére. A Vissza gombra kattintva a beérkezett üzenetek listájához jut vissza. Lehetősége van egy üzenet nyomtatására is. Üzenetek törléséhez a beérkezett üzenetek listájában kattintson a törlendő üzenetek soraira, majd nyomja meg a Törlés gombot. Jóváhagyás után a kiválasztott üzenetek törlődnek és nincs lehetőség a törlés visszavonására.

Amennyiben új üzenete érkezett a rendszer erről tájékoztatja az Áttekintő oldalon. A felhasználó is tud levelet küldeni a banknak. Ezt azonban nem ebben a funkcióban lehet megtenni. Amennyiben levelet szeretne küldeni, rögzítsen egy Szabadformátumú levél típusú megbízást és küldje be a bankba.

|                      |                    |                |             |                |                 |                            |                     |            |                         |                     |                     | _ 0           | ×   |
|----------------------|--------------------|----------------|-------------|----------------|-----------------|----------------------------|---------------------|------------|-------------------------|---------------------|---------------------|---------------|-----|
| ← ⊖ 🖉 https://el     | lectra7.takinfo.hu | /eib_ib_S4/get | mailcat 🔎 🖥 | " 🔒 🖒 🏉 B3 TAK | ARÉK - BO       | Electra Internet Ba.       | 🧉 Kápolnásnyék és V | 📀 Ebanking | 🥭 Electra Interne       | et × <i> (</i> Elec | tra Internet Ba     |               | 7 Ø |
|                      |                    |                |             |                |                 |                            |                     | Eng        | lish   Deutsch   Utolsó | bejelentkezés: 20   | 18.11.22. 13:39:03  | Időzár: 09:5  | 3   |
| <b>*</b> ΤΔΚ/        | ∆RÉŀ               | <              |             |                |                 |                            |                     |            |                         | Q Ker               | esés a menüben.     | . <b>v</b>    | ~   |
| Felhasználó:         | Ugyfél:            |                |             |                |                 | ~                          |                     |            |                         |                     |                     | Kijelentkezés |     |
| FOLYÓSZÁMLÁK BEF     | EKTETÉSEK          |                |             |                |                 |                            |                     |            |                         |                     |                     |               |     |
| > Áttekintő          |                    | Postala        | ida         |                |                 |                            |                     |            |                         |                     |                     |               |     |
| > Információkérés    |                    | Összesen       | 0 kijelölve |                |                 |                            |                     |            | > Mindet kijelč         | il → Negatív kijeli | ölés → Kijelölés me | egszüntetése  |     |
| ) Új megbízás        |                    |                | Státusz     | Melléklet T    | árgy :          |                            |                     |            | Lekérés i               | dőpontja :          |                     |               |     |
| Mogbizácok kozolá    | ico                |                | olvasott    | т              | ájékoztatás - I | Electra szervert is érintő | i karbantartásról   |            | 2018.11.2               | 2. 12:58:06         |                     | ~             |     |
| > WeyDizasok Kezele  | .50                |                | olvasott    | т              | ájékoztatás - 3 | 2018.11.24-25-ei inform    | atikai karbantartás |            | 2018.11.2               | 0. 17:45:47         |                     | *             |     |
| Új sablon            |                    |                | olvasott    | Т              | ájékoztatás - I | Electra szervert is érintő | i karbantartásról   |            | 2018.11.1               | 0. 16:56:00         |                     | ~             |     |
| N Pahlanak kazalása  |                    |                | olvasott    | Т              | ájékoztatás - I | Electra befektetési felüle | et pénz átutalás    |            | 2018.11.0               | 9. 12:46:30         |                     | *             |     |
| > Sabioflok kezelese |                    |                | olvasott    | Т              | ájékoztatás - I | Electra befektetési felüle | et pénz átutalás    |            | 2018.11.0               | 9. 12:46:30         |                     | ~             |     |
| > Elküldött megbízás | ok                 |                | olvasott    | т              | ájékoztatás - I | Electra BÉT funkció kika   | apcsolása           |            | 2018.11.0               | 7. 17:49:05         |                     | *             |     |
|                      |                    |                | olvasott    | Т              | ájékoztatás - I | Electra BET funkció kika   | apcsolása           |            | 2018.11.0               | 6. 12:59:11         |                     | ~             |     |
| > Beállítások        |                    |                | olvasott    | Т              | ájékoztatás - I | EIB Értékpapír modul ka    | arbantartás         |            | 2018.10.3               | 1. 17:22:42         |                     | *             |     |
| > Postaláda (133/39  | )                  |                | olvasott    | F              | endszerkarba    | antartás Electra leállás   |                     |            | 2018.10.3               | 1. 17:22:42         |                     | ~             |     |
|                      | ,<br>              |                | olvasott    | F              | endszerkarba    | antartás EIB értékpapír r  | nodul leállás       |            | 2018.10.3               | 1. 17:22:42         |                     | *             |     |
| > Gyorssegéd         |                    |                | olvasott    | Т              | ájékoztatás - I | Electra szervert is érintő | i karbantartásról   |            | 2018.10.3               | 1. 15:22:11         |                     | ~             |     |
| N Súgó               |                    |                | olvasott    | т              | ájékoztatás - I | Electra szervert is érintő | i karbantartásról   |            | 2018.10.3               | 0. 12:23:35         |                     | *             |     |
| > Sugo               |                    |                | olvasott    | Т              | ájékoztatás - I | Electra szervert is érintő | i karbantartásról   |            | 2018.10.2               | 9. 17:05:38         |                     | ~             |     |
| > Kijelentkezés      |                    |                | olvasott    | т              | ájékoztatás - I | Electra szervert is érintő | i karbantartásról   |            | 2018.10.2               | 1. 14:40:57         |                     | *             |     |
|                      |                    |                | olvasott    | Т              | ájékoztatás - I | Electra szervert is érintő | i karbantartásról   |            | 2018.10.1               | 3. 11:30:31         |                     | ~             |     |
|                      |                    |                | olvasott    | т              | ájékoztatás-B   | Befektetési szolgáltatáso  | k karbantartás      |            | 2018.10.1               | 0. 17:46:08         |                     | *             |     |
|                      |                    |                | olvasott    | Т              | ájékoztatás - I | Electra szolgáltatást éri  | ntő karbantartásról |            | 2018.10.0               | 3. 12:42:04         |                     | ~             |     |
|                      |                    |                | olvasott    | т              | ájékoztatás - I | Electra szervert is érintő | i karbantartásról   |            | 2018.09.2               | 7. 16:35:57         |                     |               | 4   |
|                      |                    |                | olvasott    | Т              | ájékoztatás - I | Electra szolgáltatást és   | érintő karbantartás |            | 2018.09.2               | 4. 13:32:58         | Kijekit lev         | elek törlése  |     |
|                      |                    |                | olvasott    | т              | ájékoztatás - I | Electra szolgáltatást is é | erintő karbantartás |            | 2018.09.2               | 1. 16:10:04         |                     |               |     |

Ezeket a szolgáltatásokat a Netbankban a Lekérdezések menü Üzenetek kezelése menüpontban használhatja, de a Netbankban az üzenetben nem lehet csatolmány.

# Általános tudnivalók a megbízások rögzítéséről és beküldéséről

Az Electra Internet Banking szolgáltatás segítségével Ön megbízásokat adhat a banknak. Ennek érdekében először rögzítenie kell egy megbízást, majd hitelesítenie kell azt, végül be kell küldenie a bankba. Ön kizárólag azonnali beküldéssel tud megbízásokat küldeni a banknak a Befektetések fülön, míg folyószámlás tranzakció esetén azonnali beküldéssel és csomagképzéssel. Azonnali beküldésnél Ön rögzít egy megbízást, aláírja és a megbízás automatikusan továbbítódik a bankba. Ebben az esetben a megbízást a rendszer nem tárolja, utólagos módosítása nem lehetséges. Csomagképzés során Ön úgynevezett megbízási csomagokat hoz létre. Ezek a csomagok a megbízást típusától függően egy vagy több megbízást tartalmazhatnak. Azok a megbízások, amelyek fejlécadatai azonosak egy megbízási csomagot alkotnak. A fejlécadatok közé az elküldés tervezett dátuma, a minősítés, a terhelt számla száma és a megbízás típusa tartoznak. Ezeket a csomagokat nem kell azonnal aláírnia és elküldenie a bankba. Ezeket akár egy későbbi időpontban is aláírhatja, sőt akár több csomagot is alá tud írni egyszerre. Ezt a módszert válassza, ha egyszerre több azonos típusú megbízást akar a banknak adni, vagy esetleg egy másik felhasználó fogja aláírni a megbízásokat, vagy csak egy későbbi időpontban szeretné a megbízást a bankba küldeni.

Netbank rendszerben a megbízás a rögzítése során azonnal egy csomagba kerül. A csomag aláírása az összes kívánt megbízás rögzítése után, egy darab aláírással (SMS-ben kapott jelszóval) történik.

#### Megbízások azonnali beküldése

Egy megbízás rögzítéséhez ki kell választania a rögzítendő megbízás típusának megfelelő funkciót. Ezt a menü segítségével teheti meg. Az Új megbízás menüben válassza ki, hogy milyen típusú megbízást kíván adni a banknak. A funkció kiválasztása után ki kell töltenie a megjelenő, adott típusú megbízásnak megfelelő űrlapot. Amennyiben az adott megbízás esetén engedélyezett a sablon segítségével való kitöltés, az oldalon megjelenő Sablonok gomb segítségével az űrlapot sablon alapján is ki lehet tölteni. Ehhez a gomb megnyomása után megjelenő sablonlistából válassza ki a kívánt sablont, és nyomja meg a Rendben gombot. A dátumokat úgy is megadhatja, hogy a dátumbekérő mező melletti naptár ikonra kattintva a megjelenő naptárban a kívánt napra kattint. Amennyiben a kitöltött űrlapból sablont szeretne készíteni, nyomja meg a Sablon készítés gombot, majd adjon nevet a sablonnak és mentse azt a Rendben gomb megnyomásával.

A Netbank rendszerben a sablonok mentése hasonlóképpen történhet, a megbízás rögzítése során a Mentés gombbal.

Az űrlap kitöltése után nyomja meg az Azonnali beküldés (befektetések modul esetén Beküldés) gombot. Ha a kitöltött űrlap tartalmilag vagy formailag hibás, akkor az űrlap fölött megjelenik egy hibalista, amely alapján kijavíthatja az adatokat. Ha az adatok tartalmilag és formailag helyesek, akkor megkapja a mobiltelefonjára az aláíráshoz szükséges kódot, melyet be kell gépelnie a megadott mezőbe. A Rendben gombra kattintva a megbízás továbbítódik a bankba. A kapott kód érvényességi ideje 5 perc (Netbankban 10 perc), ennyi idő áll rendelkezésre ahhoz, hogy felhasználja azt, ezután már nem fogadja el a rendszer.

|                                                                                                    |                                                                                                    |                                  |                   |                       |                     |                     |              |                     |                       |       |              | ĸ |
|----------------------------------------------------------------------------------------------------|----------------------------------------------------------------------------------------------------|----------------------------------|-------------------|-----------------------|---------------------|---------------------|--------------|---------------------|-----------------------|-------|--------------|---|
| Visite   PotväsZAMAK BEFEKTETESEK                                                                                                    | + Martin Strate Anter Strate Anter Strate An | /eib_ib_S4/mbhuf                 | ₽∽≙♂              | 🥖 B3 TAKARÉK - BO     | Electra Internet Ba | Kápolnásnyék és V.  | 📀 Ebanking   | Electra Internet ×  | 🥖 Electra Internet Ba | 6     | <b>i</b> 🖈 ( |   |
| <ul> <li>Atekind </li> <li>Atekind </li> <li>Ate</li></ul> | FOLYÓSZÁMLÁK BEFEKTETÉSEK                                                                                                    | STOOD BUILD RODOLL               |                   |                       |                     |                     |              |                     |                       |       |              | ^ |
| Anakinds       FOINTERUITERS (Rógzités)         Információkárdas       Foint megbizások <ul> <li>Foint megbizások</li> <li>Foint Atuzzetés</li> <li>Sanga cask betezetés</li> <li>Sanga cask betezetés</li> <li>Sandonok sezetéses</li> <li>Sandonok sezetéses</li> <li>Sandonok sezetése</li> <li>Sandonok sezetése</li> <li>Sandonok sezetése</li> <li>Sandonok fezetés</li> <li>Sandonok fezetés</li> <li>Sandonok feze</li></ul>                                                                                                    |                                                                                                    |                                  |                   |                       |                     |                     |              |                     |                       |       |              |   |
| <ul> <li>Információkérés</li> <li>Vilmegkizás</li> <li>Forint integhizások</li> <li>Forint áltvízelés</li> <li>Sidgi csk keltezelése</li> <li>Jogosult számlaszáma</li> <li>Posta ikácsk keltezelése</li> <li>Jogosult számlaszáma</li> <li>Posta ikácsk keltezelése</li> <li>Sidgi csk</li> <li>Sidgi csk</li> <li>Kiglentikszés</li> <li>Sidgi Sidgi Csk</li> <li>Sidgi Sidgi Sidgi</li> <li>Sidgi Sidgi Sidgi</li> <li>Sidgi Sidgi Sidgi</li> <li>Sidgi Sidgi Sidgi</li> <li>Sidgi Sidgi Sidgi</li> <li>Sidgi Sidgi Sidgi</li> <li>Sidgi Sidgi Sidgi</li> <li>Sidgi Sidgi Sidgi</li> <li>Sidgi Sidgi</li> <li>Sidgi Sidgi S</li></ul>                                                                                                    | > Attekintő                                                                                                    | Forintatutala                    | IS (Rögzítés)     |                       |                     |                     |              |                     |                       |       |              |   |
| ✓ Új megbizáse       73900030       Lakosági bankszámla ↓       78 078.00 HUF         I römti megbizások       - Gynti kludiás       - Gynti kludiás       - Gynti kludiás         - Forti kludiás koltizetési ultudináy       - Gynti kludiás       - Gynti kludiás         - Alandó megbizások       - Jogosult neve       - Teljesítés devizaneme         - Postai kližetési ultudináy       - Gyosult neve       - Gynti HuF magyar foint         - Deska megbizások       - Gynti megbizások       - Gynti HuF magyar foint         - Deska megbizások       - Gynti megbizások       - Gynti HuF magyar foint         - Deska megbizások       - Gynti megbizások       - Gynti HuF magyar foint         - Deska megbizások       - Elkiklótt megbizások       - Gynti HuF magyar foint         - Deska megbizások       - Elkiklótt nevezett dátuma ①       - Balitások         > Megbizások       - Elkiklótt nevezett dátuma ①       - Elkiklótt negbizások         > Destaláda (13329)       - Elkiklótés horkeztés       - Megem       Sablon késztés         > Stigé       - Stologe       - Zonnalt bekültés       Comagba         > Kigléentkszés       - Stologe       - Zonnalt bekültés       Comagba                                                                                                    | Információkérés                                                                                                    | Terhelendő száml                 | а                 |                       |                     | Fedezet             |              |                     |                       |       |              |   |
| - Fordit megbizžaok   - Portit divizatis   - Portit divizatis   - Portit divizatis   - Strya csekk belizatis   - Alando megbizžaok   - Postal kliczteśu tualviany   - Postal kliczteśu tualviany <th>✓ Új megbízás</th> <th>73900030</th> <th></th> <th>. Lakosság</th> <th>i bankszámla 🗸</th> <th>78 078,</th> <th>00 HUF</th> <th></th> <th></th> <th></th> <th></th> <th></th>                                                                                                    | ✓ Új megbízás                                                                                                    | 73900030                         |                   | . Lakosság            | i bankszámla 🗸      | 78 078,             | 00 HUF       |                     |                       |       |              |   |
| - Joint alwacelés         - Sorial alwacelés         - Starja csekk belzekés         - Alando mepúžasok         - Deuta megúžasok         - Deuta megúžasok         - Bodal fizetési utalwány         - Bodal fizetési utalwány         - Bodal fizetés                                                                                                    | Forint megbízások     Forintátutalás                                                                                                    |                                  |                   |                       |                     |                     |              |                     |                       |       |              |   |
| <ul> <li>Sárja cskk belzeteles</li> <li>Alland megbizások</li> <li>Postal kňactési utalványi</li> <li>Osszeg devizaneme</li> <li>100() X HUF magyar forint</li> <li>Segobi negbizások</li> <li>Pogdó bank</li> <li>Organ Budagestir r. 1.</li> <li>Közlemériy</li> <li>Bidomovielak</li> <li>Közlemériy</li> <li>Sablonok kezelése</li> <li>Zolta 11 22 *</li> <li>Alkidóst negbizások</li> <li>Postaláda (133/39)</li> <li>Solyorssegid</li> <li>Sigé</li> <li>Sigé</li> <li>Kigleintkezés</li> </ul>                                                                                                    | Forint átvezetés                                                                                                    | Jogosult neve<br>Teszt Elek      |                   |                       | ~                   | Teljesíté<br>HUF ma | s devizaneme |                     |                       |       |              |   |
| Postal idizetői utalvány     Postal idizetői utalvány     Postalitetői utalvány     Postalvány     Postal idizetői utalvány                    | <ul> <li>Sarga csekk betizetes</li> <li>Állandó megbízások</li> </ul>                                                                                                    | Jogosult számlasz                | áma               |                       |                     | Összeg              |              | Összeg devizaneme   |                       |       |              |   |
| • Bevändensen       Fogado bank       Érdéhap         • Bevändensen       Érdéhap       Image: Construction of the statistic of the statistic of the st                                                                                                    | <ul> <li>Postai kifizetési utalvány</li> <li>Conortes meghízásek</li> </ul>                                                                                                    |                                  |                   |                       |                     |                     | 1 000 ×      | HUF magyar forint   |                       |       |              |   |
| i Sysbi megližások     i Gyelő megližások     i Úgájő tébelek visszavonása     i Úgájő tébelek visszavonása     i Úgájó tébelek visszavonása     i Úgájó tébelek visszavonása     i Úgájó tébelek visszavonása     i Úgájó tébelek visszavonása     i Úgájó tébelek visszavonása     i Úgájó tébelek visszavonása     i Úgájó tébelek visszavonása     i Úgájó tébelek visszavonása                                                                                                    | <ul> <li>&gt; Deviza megbizások</li> </ul>                                                                                                    | Fogadó bank<br>OTP Budapesti r.  | , I.              |                       |                     | Értéknap            | <u>,</u>     | <b>m</b>            |                       |       |              |   |
|                                                                                                    | <ul> <li>Egyéb megbizások</li> <li>Betétműveletek</li> </ul>                                                                                                    | Közlemény                        |                   |                       |                     | Bizonyla            | tszám        | _                   |                       |       |              |   |
| <ul> <li>&gt; Megbizások kezelése</li> <li>&gt; Új sablonok kezelése</li> <li>&gt; Sablonok kezelése</li> <li>&gt; Elküldés tervezett dátuma ()</li> <li>2018.11.22 (2)</li> <li>(1) A beküldési határdőről bővebben itt tájékozódhat.</li> <li>&gt; Postaláda (133/39)</li> <li>&gt; Gyorssegéd</li> <li>&gt; Súgó</li> <li>&gt; Súgó</li> <li>&gt; Kiglelentkezés</li> </ul>                                                                                                    | <ul> <li>Függő tételek visszavonása</li> </ul>                                                                                                    |                                  |                   |                       |                     |                     |              |                     |                       |       |              |   |
| <ul> <li>ý új sablon</li> <li>ý Sablonok kezelése</li> <li>ý Elküldós tervezett dátuma <sup>(1)</sup></li> <li>žolis.11.22 <sup>(1)</sup></li> <li>Elküldós határidőről bővebben itt tájékozódhat.</li> <li>Postaláda (133/39)</li> <li>ý A beküldési határidőről bővebben itt tájékozódhat.</li> <li>Azonnali beküldés Azonnali beküldés Csomagba</li> <li>Súgó</li> <li>Kiglelentkezés</li> </ul>                                                                                                    | > Megbízások kezelése                                                                                                    |                                  |                   |                       |                     |                     |              |                     |                       |       |              |   |
| Sablonok kezelése     Zot8.11.22     Destaláda (133/39)     Soyossegéd     Súgó     Súgó     Kijelentkezés                                                                                                    | Új sablon                                                                                                    |                                  |                   |                       |                     |                     |              |                     |                       |       |              |   |
|                                                                                                    | Sablonok kezelése                                                                                                    | Elkuldes tervezett<br>2018.11.22 | datuma 🛈          | â                     |                     |                     |              |                     |                       |       |              |   |
| > Beállítások       () A beküldési határidőről bővebben ítt tájékozódhat.         > Postaláda (133/39)       Mégsem Sablonok Sablon készítés Azonnali beküldés         > Gyorssegéd       Ságlentikszés                                                                                                    | > Elküldött megbízások                                                                                                    |                                  |                   |                       |                     |                     |              |                     |                       |       |              |   |
| > Postaláda (133/39)     Mégsem Sablonok Sablon készítés     Azonnali beküldés     Csomagba       > Súgó      Kigelentikezés                                                                                                    | > Beállítások                                                                                                    | (i) A beküldési h                | atáridőről bővebl | ben itt tájékozódhat. |                     |                     |              |                     |                       |       |              |   |
| > Gyorssegéd     Saulotox     Saulotox     S                                                                                                    | > Postaláda (133/39)                                                                                                    |                                  |                   |                       |                     |                     | Mágeom Sablo | nok Sablon kószítás | Azonnali boküldős     | Ceom  | adba         |   |
| Súgó     Kijelentkezés                                                                                                    | > Gyorssegéd                                                                                                    |                                  |                   |                       |                     |                     | megsen       | Sabion Reserves     | Azonnan bekulues      | Caona | agna         | T |
| > Kijelentkezés                                                                                                    | > Súgó                                                                                                    |                                  |                   |                       |                     |                     |              |                     |                       |       |              |   |
|                                                                                                    | > Kijelentkezés                                                                                                    |                                  |                   |                       |                     |                     |              |                     |                       |       |              | ~ |

#### Megbízások rögzítése csomagképzéssel

Megbízások rögzítéséhez ki kell választania a rögzítendő megbízás típusának megfelelő funkciót. Ezt a menü segítségével teheti meg. Az Új megbízás menüben válassza ki, hogy milyen típusú megbízást kíván adni a banknak. A funkció kiválasztása után ki kell töltenie a megjelenő, adott típusú megbízásnak megfelelő űrlapot. Amennyiben az adott megbízás esetén engedélyezett a sablon segítségével való kitöltés, az oldalon megjelenő Sablon

kiválasztása gomb segítségével az űrlapot sablon alapján is ki lehet tölteni. Ehhez a gomb megnyomása után megjelenő sablonlistából válassza ki a kívánt sablont, és nyomja meg a Rendben gombot. A dátumokat úgy is megadhatja, hogy a dátumbekérő mező melletti naptár ikonra kattintva a megjelenő naptárban a kívánt napra kattint. Amennyiben az kitöltött űrlapból sablont szeretne készíteni, nyomja meg a Sablon készítés gombot, majd adjon nevet a sablonnak és mentse azt a Rendben gomb megnyomásával. Az űrlap kitöltése után nyomja meg a Csomagba gombot. Ha a kitöltött űrlap tartalmilag vagy formailag hibás, akkor mindkét beküldési módnál az űrlap fölött megjelenik egy hibalista, amely alapján kijavíthatja az adatokat. Ha az adatok tartalmilag és formailag helyesek, akkor a rendszer tájékoztatja, hogy a megbízás mely csomagba került, ezután a megbízások listájához jut. Figyelem! A rögzített csomag nem továbbítódik automatikusan a bankba. A csomagot alá kell írni a megfelelő funkció segítségével, majd beküldeni a bankba.

| ← 🕞 🙋 https://electra7.takinfo.hu                                          | ı/eib_ib_54/mbhuf 💫 マ 🔒 🔿 🧭 B3 TAKARÉK - BO 🧭 Electra Internet Ba      | 🏉 Kápolnásnyék és V 😌 Ebanking 🖉 Electra Internet 🗙 🏉 Electra Internet Ba 🚺 🛧 🔅                                                                                                    |
|----------------------------------------------------------------------------|------------------------------------------------------------------------|----------------------------------------------------------------------------------------------------|
| romuschalo, bena robert ogytel. 73:                                        | 900004 Delia Rubelt                                                    | Manual Control of Control of Cont |
| FOLYOSZAMLAK BEFEKTETESEK                                                  |                                                                        |                                                                                                    |
| > Áttekintő                                                                | Forintátutalás (Rögzítés)                                              |                                                                                                    |
| > Információkérés                                                          | Tathalandő azámia                                                      | Forderat                                                                                                    |
| ✓ Új megbízás                                                              | 73900030 Lakossági bankszámla v                                        | 78 078,00 HUF                                                                                                    |
| <ul> <li>Forint megbízások</li> </ul>                                      |                                                                        |                                                                                                    |
| <ul> <li>Forintátutalás</li> <li>Forint átvezetés</li> </ul>               | Jogosult neve                                                          | Teljesítés devizaneme                                                                                                    |
| <ul> <li>Sárga csekk befizetés</li> </ul>                                  | Teszt Elek 🗸                                                           | HUF magyar forint                                                                                                    |
| <ul> <li>Allandó megbízások</li> <li>Postai kifizetési utalvány</li> </ul> | Jogosult számlaszáma                                                   | Összeg Összeg devizaneme                                                                                                    |
| <ul> <li>Csoportos megbízások</li> </ul>                                   | Fogadó bank                                                            | Értéknan                                                                                                    |
| <ul> <li>Deviza megbízások</li> <li>Egyéb megbízások</li> </ul>            | OTP Budapesti r., I.                                                   |                                                                                                    |
| Betétműveletek                                                             | Közlemény                                                              | Bizonylatszám                                                                                                    |
| <ul> <li>Függő tételek visszavonása</li> </ul>                             |                                                                        |                                                                                                    |
| > Megbízások kezelése                                                      |                                                                        |                                                                                                    |
| 🗲 Új sablon                                                                |                                                                        |                                                                                                    |
| > Sablonok kezelése                                                        | Elküldés tervezett dátuma (1)<br>2018.11.22                            |                                                                                                    |
| > Elküldött megbízások                                                     |                                                                        |                                                                                                    |
| > Beállítások                                                              | <ol> <li>A beküldési határidőről bővebben itt tájékozódhat.</li> </ol> |                                                                                                    |
| Postaláda (133/39)                                                         |                                                                        | Ménsem Sablonok Sablon készítés Azonnali beküldés Csomanba                                                                                                    |
| > Gyorssegéd                                                               |                                                                        |                                                                                                    |
| ➤ Súgó                                                                     |                                                                        |                                                                                                    |
| > Kijelentkezés                                                            |                                                                        |                                                                                                    |

#### Csomagok aláírása

Rögzített megbízások aláírásához kattintson a Megbízások listája menüpontra. A Csomag aláírása vagy a Kijelölt csomagok aláírása gombra kattintva a megjelenő oldalon írhat alá csomagokat. Csomagok aláírásához ezen az oldalon kattintson az aláírandó csomagokra, adja meg jelszavát, majd kattintson Rendben gombra. Ekkor kapja meg mobiltelefonjára az aláíráshoz szükséges SMS-kódot, amit be kell gépelnie a megadott helyre. A kapott kód érvényességi ideje 5 perc (Netbankban 10 perc), ennyi idő áll rendelkezésre ahhoz, hogy felhasználja azt, ezután már nem fogadja el a rendszer aláírásra. A Mégsem gomb hatására a megbízások listájára jut vissza. Az aláíró oldalon lehetősége van egy-egy csomag mellett megjelenő jobbra mutató nyílra kattintva a csomag teljes tartalmának megtekintésére is.

| (->) Attps://electra7.takinfo                                                                                                    | .hu/eib_ib_\$4/showorders                                                                                                    | C 🖉 B3 TAKARÉK - BO 🧯                                                                                                    | 🧉 Electra Internet Ba 🥻 Kápolnásnyé                                                                                                    | ik és V 📀 Ebanking                                                 | 🥭 Electra Internet 🗙 🙋                                                                                                    | 🗿 Electra Internet Ba                                                                                                    | 1 ft 🕈                                                                                                    |
|----------------------------------------------------------------------------------------------------|----------------------------------------------------------------------------------------------------|----------------------------------------------------------------------------------------------------|----------------------------------------------------------------------------------------------------|--------------------------------------------------------------------|----------------------------------------------------------------------------------------------------|----------------------------------------------------------------------------------------------------|----------------------------------------------------------------------------------------------------|
|                                                                                                    |                                                                                                    |                                                                                                    |                                                                                                    | Er                                                                 | iglish   Deutsch   Utolsó bejelentke:                                                                                                    | zés: 2018.11.22. 15:17:56   Id                                                                                                    | lőzár: 07:                                                                                                    |
| STAKARE                                                                                                    | K                                                                                                    |                                                                                                    |                                                                                                    |                                                                    | ۹                                                                                                    | Keresés a menüben                                                                                                    |                                                                                                    |
| asználó: Ugyfél:                                                                                                    |                                                                                                    |                                                                                                    |                                                                                                    |                                                                    |                                                                                                    | 0                                                                                                    | Kijelentkezi                                                                                                    |
| ÓSZÁMLÁK BEFEKTETÉSEK                                                                                                    |                                                                                                    |                                                                                                    |                                                                                                    |                                                                    |                                                                                                    |                                                                                                    |                                                                                                    |
|                                                                                                    |                                                                                                    |                                                                                                    |                                                                                                    |                                                                    |                                                                                                    |                                                                                                    |                                                                                                    |
| ttekintő                                                                                                    | wegpizasok listaja                                                                                                    |                                                                                                    |                                                                                                    |                                                                    |                                                                                                    |                                                                                                    |                                                                                                    |
| formációkérés                                                                                                    | Szűrés                                                                                                    |                                                                                                    |                                                                                                    |                                                                    |                                                                                                    |                                                                                                    | í                                                                                                    |
| j megbízás                                                                                                    |                                                                                                    |                                                                                                    |                                                                                                    |                                                                    |                                                                                                    |                                                                                                    | ]                                                                                                    |
| legbízások kezelése                                                                                                    |                                                                                                    |                                                                                                    |                                                                                                    |                                                                    |                                                                                                    |                                                                                                    |                                                                                                    |
| Csomag importálása                                                                                                    | Összesen 1 kijelölve                                                                                                    |                                                                                                    |                                                                                                    |                                                                    | Mindet kijelöl > Nega                                                                                                    | tív kijelölés > Kijelölés megsz                                                                                                    | züntetése                                                                                                    |
| j sablon                                                                                                    | H. ≎ A. ≎ I. 3                                                                                                    | 2018/11/22 15:3                                                                                                    | 3:48 Forintátutalás                                                                                                    | • • ab<br>1                                                        | ⇒ EIK. terv.<br>2018.11.22.                                                                                                    | <ul> <li>Tajekoztato osszeg<br/>1 000,00 HUF</li> </ul>                                                                                                    | ~                                                                                                    |
| ablonok kezelése                                                                                                    | Terhelendő számla                                                                                                    | E 1                                                                                                    | J Lakossági bankszámla                                                                                                    |                                                                    |                                                                                                    |                                                                                                    |                                                                                                    |
| lküldött megbízások                                                                                                    | Megné:                                                                                                    | zés Módosi                                                                                                    | tás Törlés                                                                                                    | Csomag aláirása                                                    | Átdátumozás                                                                                                    | Csomagátneve:                                                                                                    | zés                                                                                                    |
| eállítások                                                                                                    | Közös terük                                                                                                    | etre tesz                                                                                                    |                                                                                                    |                                                                    |                                                                                                    |                                                                                                    |                                                                                                    |
| ostaláda (133/39)                                                                                                    |                                                                                                    |                                                                                                    |                                                                                                    |                                                                    |                                                                                                    |                                                                                                    |                                                                                                    |
| yorssegéd                                                                                                    |                                                                                                    |                                                                                                    |                                                                                                    | Kijelolt čsomagok alaira                                           | sa Kijelolt c                                                                                                    | somagok alairasainak tor                                                                                                    | 1959                                                                                                    |
| úgó                                                                                                    |                                                                                                    |                                                                                                    |                                                                                                    | Kijelölt csomagok elküld                                           | ése Kij                                                                                                    | elolt csomagok toriese                                                                                                    |                                                                                                    |
| jelentkezés                                                                                                    |                                                                                                    |                                                                                                    |                                                                                                    |                                                                    |                                                                                                    |                                                                                                    |                                                                                                    |
|                                                                                                    |                                                                                                    |                                                                                                    |                                                                                                    |                                                                    |                                                                                                    |                                                                                                    |                                                                                                    |
|                                                                                                    |                                                                                                    |                                                                                                    |                                                                                                    |                                                                    |                                                                                                    | (1) Testimorphics (1) Philadelic Cold                                                                                                    |                                                                                                    |
| ' Cardinal Kfl.<br>→ Ø Mttps://electra7.takinfc                                                                                                    | .hu/eib_ib_\$4/dirlistaction 🛛 🔎 マ 🔒                                                                                                    | Č 🥖 B3 TAKARÉK - BO 👔                                                                                                    | Electra Internet Ba A fapolnásnyé                                                                                                    | ik és V 👻 Ebanking                                                 | Fooda                                                                                                    | Electra Internet Ba                                                                                                    | igek   Su<br>3takarek<br>• 🗖                                                                                               |
| 7 Cardinal Kit.                                                                                                    | .hu/eib_ib_54/dirlistaction ♪ マ 🗎                                                                                                    | C 🖉 B3 TAKARÉK - BO 🧯                                                                                                    | 🏈 Electra Internet Ba 🖉 Kapolnásnyé                                                                                                    | ik és V   😴 Ebanking<br>Er                                         | Foods                                                                                                    | Electra Internet Ba                                                                                                    | igek   Su<br>3takarek<br>•   •  <br>•   •  <br>16zár: 09:                                                                  |
| 7 Cardinal Kil.                                                                                                    | .hu/eib_ib_54/dirlistaction  P マ                                                                                                    | C 🔗 B3 TAKARÉK - BO 🛛                                                                                                    | 🤗 Electra Internet Ba 🛛 🦨 Kapolnásnyé                                                                                                    | ik és V 📀 Ebanking                                                 | Foods<br>Electra Internet × g<br>pplan   Deutsch   Ukaká bajelentkec<br>Q                                                                                                    | Pennezzava   Pennezzava        | igek   Su<br>3takarek<br>-   I<br>  I<br>  I<br>  I<br>  I<br>  Su<br>  Su<br>  Su<br>  Su<br>  Su<br>  Su<br>  Su<br>  Su |
| 7 Cardinal Kt.  The state of the state of th | u <b>hu</b> /eib_jb_54/dirlistaction P ← 🗎                                                                                                    | C 🔗 B3 TAKARÉK - BO                                                                                                    | ② Electra Internet Ba I Go Kapolnásnyé                                                                                                    | ik és V 👻 Ebanking 🗗                                               | Foods<br>Electra Internet × 2<br>rglich   Deufach   Utobio bejetentker<br>Q                                                                                                    | Pennezze (Pennezze V vvvv b     Vvvv b     Eectra Internet Ba     Eés 2018.11.22.15.33.13   k     Keresés a menüben                                                                                                    | igek Su<br>3takarek<br>10 10 2<br>16zár: 09:                                                                               |
| 7 Cardinal Kt.<br>TCARDA KT<br>TCARDA CETA<br>STAKARE<br>STAINLÁK BEFEKTETÉSEK                                                                                                    | Juu/eib_ib_54/dirlistaction  P ←<br>K                                                                                                    | C 🖉 B3 TAKARÉK - BO                                                                                                    | ② Electra Internet Ba ② Kapolnásnyé                                                                                                    | ik és V 👻 Ebanking Eb                                              | Foods<br>Electra Internet X &<br>rglich   Deufach   Utoleš bejelentke                                                                                                    | Pennezze (Camponia Contraction Contraction)  Pennezze (Camponia Contraction)  Pennezze (Camponia C | igek   Su<br>3takarek<br>- D<br>- D<br>- D<br>- D<br>- D<br>- D<br>- D<br>- D<br>- D<br>- D                                |
| 7 Cardinal Kit.<br>TARDA KITPS://electra7.takinfo<br>TARDA KARÉ<br>sználó<br>Ugyfé:<br>DSZÁMLÁK BEFEKTETÉSEK<br>ttekintő                                                                                                    | uhu/eib_ib_S4/dirlistaction                                                                                                    | C 🖉 B3 TAKARÉK - BO                                                                                                    | Electra Internet Ba                                                                                                    | ik és V 💇 Ebanking<br>Es                                           | Ge Electra Internet X 🧟                                                                                                    | Electra Internet Ba Electra Internet Ba Electra Internet Ba Keresês a menûben                                                                                                    | igek   Su<br>3takarek<br>                                                                                                  |
| <ul> <li>Cardinal Kit.</li> <li>Attps://electra7.takinfo</li> <li>TAKKARÉ</li> <li>TAKKARÉ</li> <li>Ugyfé:</li> <li>SizzáMLÁK BEFEKTETÉSEK</li> <li>telkintő</li> <li>Tormációkérés</li> </ul>                                                                                                    | ubu/eib_ib_\$4/dirlistaction                                                                                                    | C Sa                                                                                                    | Electra Internet Ba                                                                                                    | ik és V 💇 Ebanking<br>Es                                           | Ge Electra Internet X 🧟                                                                                                    | Electra Internet Ba Electra Internet Ba Electra Internet Ba Keresés a menúben                                                                                                    | igek Su<br>3takarek<br>1 1<br>1őzár: 09<br>Kijelentkez                                                                     |
| Cardinal Kit.<br>Cardinal Kit.<br>TALKARÉ<br>TALKARÉ<br>Ugylé:<br>DSZÁMLÁK BEFEKTETÉSEK<br>telkintő<br>tormációkérés<br>imegbízás                                                                                                    | .hu/eib_ib_\$4/dirlistaction                                                                                                    | C B3 TAKARÉK - BO 2                                                                                                    | Electra Internet Ba C Kapolnásnyé                                                                                                    | ik és V 🥑 Ebanking<br>Er                                           | Ge Electra Internet X (<br>glah   Deutach   Utakó bejelentka:<br>Q                                                                                                    | Electra Internet Ba Electra Internet Ba                                                                                                    | igek   Su<br>3takarek<br>                                                                                                  |
| Cardinal Kit.                                                                                                    | .hu/eib_ib_54/dirlistaction                                                                                                    | C 83 TAKARÉK - BO 2<br>Sa<br>bak alá:<br>re 0<br>2018/11/22 15 33 48                                                                                                    | Electra Internet Ba S Kapolnásnyé       Kapolnásnyé       Megbizás tipusa :       Forniálulalás                                                                                                    | ik és V 💓 Ebanking<br>Er<br>: db<br>1                              | Codda Coddach   Utoleó bejetentke: C C C C C C C C C C C C C C C C C C C                                                                                                    | Centrezza (Centrezza)  Centrezza (Centrezza) | gek Sudakarek                                                                                                    |
| Cardinal Kit.                                                                                                    | .tu/eib_ib_54/dirlistaction                                                                                                    | C 83 TAKARÉK - BO 2<br>Sa<br>Sa<br>bak alá:<br>re 0<br>2018/11/22 15:33.48                                                                                                    | Electra Internet Ba S Kapolnásnyé Wegbizás tipusa :<br>Formátutalás                                                                                                    | ik és V 💓 Ebanking Er<br>Er<br>: db<br>1                           | Codda<br>Coddach   Utoleó bejetentke:<br>C<br>C<br>C<br>Elik. terv.<br>2018.11.22.                                                                                                    | Centrezza (Centrezza)  Centrezza (Centrezza) | gek St<br>3takarek<br>16zár: 09<br>Kijelenthez                                                                             |
| Cardinal Kit.                                                                                                    | Hu/eib_ib_S4/dirlistaction  P -<br>Megbízások aláírás<br>① Az alábbi csomagok írhat<br>A. □ L. □ Csomag nev<br>① Az On mobiltelefonjára ha                                                                                                    | C 2 83 TAKARÉK - BO 2<br>53<br>54<br>54<br>55<br>54<br>55<br>56<br>57<br>58<br>58<br>58<br>58<br>58<br>58<br>58<br>58<br>58<br>58                                                                                                    | Electra Internet Ba S Kapolnásnyé Wegbízás típusa :<br>Forinfáltufalás a megbízáshoz tartozó aláírási jelsző. Ké                                                                                     | ik és V ♥ Ebanking<br>Es<br>: db<br>1<br>rem, ezt adja meg itt!    | Codda<br>Coddach   Utolsó bejetentke:<br>C<br>C<br>C<br>C<br>C<br>Elik, terv.<br>2018,11,22.                                                                                                    |                                                                                                    | ggek   Si<br>33akarek<br>                                                                                                  |
| Cardinal Kit.                                                                                                    | <ul> <li>Inu/cib_ib_S4/dirlistaction  P = ▲</li> <li>K</li> <li>Megbízások aláírás</li> <li>Az alábbi csomagok írhat</li> <li>Az Ön mobiltelefonjára ha</li> </ul>                                                                                                    | C C B3 TAKARÉK - BO 2<br>B3 TAKARÉK - BO 2<br>B3 TAKARÉK - BO 2<br>B3 TAKARÉK - BO 2<br>B3 TAKARÉK - BO 2<br>B3 TAKARÉK - BO 2<br>B3 TAKARÉK - BO 2<br>B3 TAKARÉK - B0 2<br>B3 TAKARÉK - B0                                                                                                    | Electra Internet Ba S Kapolnásnyé       Electra Internet Ba     Kapolnásnyé       Megbizás tipusa :     Forinfatulalás       Forinfatulalás     a megbizáshoz tartozó aláírási jelsző. Ké            | ik és V ♥ Ebanking Es<br>Es<br>c db<br>1<br>rem, ezt adja meg itt! | Electra Internet X<br>Splich   Deufach   Utolsó bejelenther<br>C<br>Elik. terv.<br>2018.11.22.                                                                                                    |                                                                                                    | gek   Sukarek                                                                                                    |
| Cardinal Kit.                                                                                                    | <ul> <li>Inu/eib_ib_S4/dirlistaction  P = ▲</li> <li>K</li> <li>Megbízások aláírás</li> <li>Az alábbi csomagok írhat</li> <li>A = L = Csomag nev</li> <li>Az Ön mobiltelefonjára ha</li> </ul>                                                                                                    | C 83 TAKARÉK - BO 2<br>Sa<br>Sa<br>Sa<br>Sa<br>Sa<br>Sa<br>Sa<br>Sa<br>Sa<br>Sa                                                                                                    | Electra Internet Ba S Kapolnásnyé          Electra Internet Ba       Kapolnásnyé         Megbizás tipusa :       Forntátutalás         Forntátutalás       a megbizáshoz tartozó aláírási jelsző. Ké | ik és V 🥑 Ebanking<br>Es<br>i db<br>1<br>rem, ezt adja meg itt     | Electra Internet X<br>(C) Electra Internet X<br>(C)<br>(C) Electra Internet X<br>(C)<br>(C) Electra Internet X<br>(C)<br>(C) Electra Internet X<br>(C) Electra Internet X<br>(C) Electra Interne                                                                                                    |                                                                                                    | gek Sukarek                                                                                                    |
| 7 Cardinal Kit.                                                                                                    | Hu/eib_ib_S4/dirlistaction  P - ▲<br>K<br>Megbízások aláírás<br>① Az alábbi csomagok írhat<br>A. = L. = Csomag nev<br>① Az Ön mobiltelefonjára ha                                                                                                    | C 83 TAKARÉK - BO 2<br>Sa<br>Sa<br>Sa<br>Sa<br>Sa<br>Sa<br>Sa<br>Sa<br>Sa<br>Sa                                                                                                    | Electra Internet Ba S Kapolnásnyé       Kapolnásnyé       Megbizás tipusa :       Formátutalás       a megbizáshoz tartozó aláírási jelsző. Ké                                                       | ik és V 🥑 Ebanking<br>Es<br>: db<br>1<br>:rem, ezt adja meg itt    | Electra Internet ×<br>glich [ Deufach ] Utoleó bejetente:                                                                                                    |                                                                                                    | gek Sukarek                                                                                                    |
| 7 Cardinal Kit.                                                                                                    | .tur/eib_ib_54/dirlistaction  P = ▲ K Megbizások aláírás ① Az alábbi csomagok írhat A = L = Csomag nev ④ Az Ön mobiltelefonjára ha                                                                                                    | C 83 TAKARÉK - BO 2<br>Sa<br>Sa<br>Sa<br>Sa<br>Sa<br>Sa<br>Sa<br>Sa<br>Sa<br>Sa                                                                                                    | Electra Internet Ba S Kapolnásnyé       Kapolnásnyé       Megbizás tipusa :       Formátutalás       a megbizáshoz tartozó aláírási jelsző. Ké                                                       | ik és V 🥑 Ebanking<br>Es<br>: db<br>1<br>rem, ezt adja meg itti    | Electra Internet X<br>(C) Electra Internet X<br>(C)<br>(C) Elik. terv.<br>2018.11.22.                                                                                                    |                                                                                                    | gek   Sukarek                                                                                                    |
| 7 Cardinal Kit.                                                                                                    | Anu/eib_ib_S4/diristaction     P < ■       Megbizások aláírás       ① Az alábbi csomagok írhat       A. □ L □ Csomag nev       ① Az On mobiltelefonjára ha                                                                                                    | C 2 83 TAKARÉK - BO 2<br>Sa<br>Sa<br>Sa<br>Sa<br>Sa<br>Sa<br>Sa<br>Sa<br>Sa<br>Sa                                                                                                    | Electra Internet Ba S Kapolnásnyé       Megbizást típusa :       Forintátutalás       a megbizáshoz tartozó aláírási jelsző. Ké                                                                      | ik és V 🥑 Ebanking<br>Es<br>: db<br>1<br>:<br>:<br>:               | Electra Internet X<br>cglan   Deufach   Utoleó bejetentec<br>C<br>Elik. terv.<br>2018.11.22.                                                                                                    |                                                                                                    | gek Staarek                                                                                                    |
| Cardinal Kt.                                                                                                    | July     St/diristaction     P < ■       Megbízások aláírás       ① Az alábbi csomagok írhat       A. □     L. □       Csomag nev       ① Az on mobiltelefonjára ha                                                                                                    | C B3 TAKARÉK - BO 2<br>B3<br>B3<br>B3<br>B4<br>B4<br>B4<br>B4<br>B4<br>B4<br>B4<br>B4<br>B4<br>B4<br>B4<br>B4<br>B4                                                                                                    | Electra Internet Ba S Kapolnásnyé       Mogbizás tipusa :       Forintátutalás                                                                                                    | ik és V 🧭 Ebanking 🔊 🔊                                             | Codda<br>Codda<br>C | Electra Internet Ba      Electra Internet Ba      Electra Internet Ba      Exercesés a menúben      Tájékoztató összeg      1 000,00 HUF      Mégsem                                                                                                    | gek   Stakarek                                                                                                    |
| Cardinal Kt.                                                                                                    | .hu/eib_ib_S4/dirlistaction     P < ■       Image: Second second second | C 83 TAKARÉK - BO 2<br>Sa 1<br>Sa 1 | Electra Internet Ba S Kapolnásnyé       Mogbizás tipusa :       Forintátutalás                                                                                                    | ik és V 💓 Ebanking<br>E                                            | codda<br>Codda<br>C | Electra Internet Ba      Electra Internet Ba      Electra Internet Ba      Etersés a menúben      Tájékoztató összeg      1 000,00 HUF      Mégsem                                                                                                    | gek   Si Si Si Si Si Si Si Si Si Si Si Si Si                                                                               |
| Cardinal Ktt.                                                                                                    | .hu/eib_ib_S4/dirlistaction     P < ■       Image: Second second second | C 83 TAKARÉK - BO 2<br>Sa 1<br>Sa 1                                                                                         | Electra Internet Ba S Kapolnásnyé       Mogbizás típusa :       Forintátutalás                                                                                                    | ik és V 🗭 Ebanking 🔊                                               | c Elk. terv.<br>2018.11.22.                                                                                                    | Electra Internet Ba      Electra Internet Ba      Electra Internet Ba      Etersés a menúben      Tájékoztató összeg      1 000,00 HUF      Mégsem                                                                                                    | gek Starek                                                                                                    |

#### Csomagok beküldése

Rögzített és aláírt megbízások beküldéséhez kattintson a Megbízások listája menüpontra. A megbízási csomagok listája alján található Csomagok elküldése gombra kattintva a megjelenő oldalon küldhet be aláírt csomagokat a bankba. Beküldéshez kattintson a beküldendő aláírt csomagokra, majd kattintson a Rendben gombra. A Mégsem gombbal a megbízások listájára jut vissza. A beküldő oldalon lehetősége van egy-egy csomag mellett megjelenő jobbra mutató nyílra kattintva a csomag teljes tartalmának megtekintésére is.

Netbank rendszerben a megbízások beküldése csomagszinten történik, függetlenül attól, hogy a csomagban egy, vagy több megbízás került rögzítésre.

#### Rögzített megbízás megtekintése

Rögzített megbízások megnézéséhez kattintson a Megbízások listája menüpontra. Kattintson a megnézni kívánt csomag mellett megjelenő lefelé mutató nyílra, majd kattintson a megjelenő Megnézés gombra. Ezt követően megjelenik a csomag tartalma. Amennyiben a csomag több megbízást tartalmaz, kattintson a megnézni kívánt megbízás mellett megjelenő jobbra mutató nyílra.

Netbank rendszerben a Megbízások menüben a Megbízások lekérdezése menüponttal tudja megbízásait lekérdezni.

|                                                                       |                                                                                                    |                                                              | _ 0 <mark>×</mark>                                                         |  |  |  |
|-----------------------------------------------------------------------|----------------------------------------------------------------------------------------------------|--------------------------------------------------------------|----------------------------------------------------------------------------|--|--|--|
| 🗲 🕞 🌈 https://electra7.takinfo.hu/                                    | eib_ib_S4/showorders 🛛 🖉 🛁 🖒 🥖 B3 TAKARÉK - BO 🧭 Electra                                                                                                    | Internet Ba 🧭 Kápolnásnyék és V 📀 Ebanking                   | 🥖 Electra Internet × 🥖 Electra Internet Ba 🚺 🛧 🔅                           |  |  |  |
|                                                                       |                                                                                                    | Englis                                                       | h   Deutsch   Utolsó bejelentkezés: 2018.11.22. 15:17:56   Időzár: 07:33 🖕 |  |  |  |
| <b>*</b> TAKARÉK                                                      | < colored and set of the set of the set of t |                                                              | Q Keresés a menüben 🗸                                                      |  |  |  |
| Felhasználó: Ugyfél:                                                  | ~                                                                                                    |                                                              | Kijelentkezės                                                              |  |  |  |
| FOLYÓSZÁMLÁK BEFEKTETÉSEK                                             |                                                                                                    |                                                              |                                                                            |  |  |  |
| > Áttekintő                                                           | Megbízások listája                                                                                                    |                                                              | ත්                                                                         |  |  |  |
| > Információkérés                                                     | C-S-1-                                                                                                    |                                                              |                                                                            |  |  |  |
| 🗲 Új megbízás                                                         | Szures                                                                                                    |                                                              |                                                                            |  |  |  |
| <ul> <li>Megbízások kezelése</li> </ul>                               |                                                                                                    |                                                              |                                                                            |  |  |  |
| <ul> <li>Megbízások listája(1)</li> <li>Csomag importálása</li> </ul> | Összesen 1 kijelölve                                                                                                    |                                                              | Mindet kijelöl      Negatív kijelölés      Kijelölés megszüntetése         |  |  |  |
| > Új sablon                                                           | H. \(\circ) A. \(\circ) I. \(\circ) Csomag neve \(\circ)<br>2018/11/22 15:33:48                                                                                                    | Megbízás típusa $\diamond$ $\diamond$ db<br>Forintátutalás 1 |                                                                            |  |  |  |
| > Sablonok kezelése                                                   | Terhelendő számla:                                                                                                    | Lakossági bankszámla                                         |                                                                            |  |  |  |
| > Elküldött megbízások                                                | Megnézés Módositás                                                                                                    | Törlés Csomag aláirása                                       | Átdátumozás Csomagátnevezés                                                |  |  |  |
| > Beállítások                                                         | Közös területre tesz                                                                                                    |                                                              |                                                                            |  |  |  |
| > Postaláda (133/39)                                                  |                                                                                                    |                                                              |                                                                            |  |  |  |
| > Gyorssegéd                                                          |                                                                                                    | Kijekon Csomagok alarasa                                     | Kijelolt osomagok tärlése                                                  |  |  |  |
| > Súgó                                                                |                                                                                                    | Alleion coomagok ektildese                                   | Kijelon usomajok tonese                                                    |  |  |  |
| > Kijelentkezés                                                       |                                                                                                    |                                                              |                                                                            |  |  |  |
|                                                                       |                                                                                                    |                                                              | Főoldal   Testreszabás   Elérhetőségek   Súgó                              |  |  |  |
| e 2017 Cardinal Kft. www.b3takarek.hu                                 |                                                                                                    |                                                              |                                                                            |  |  |  |

#### Rögzített megbízás módosítása

Rögzített megbízások módosításához kattintson a Megbízások listája menüpontra. Kattintson a módosítani kívánt csomag mellett megjelenő lefelé mutató nyílra, majd kattintson a megjelenő Módosítás gombra. Ezt követően, megjelenik a csomag tartalma. Amennyiben a csomag több megbízást tartalmaz, kattintson a módosítani kívánt megbízás mellett megjelenő jobbra mutató nyílra. Előfordulhat, hogy a megbízás a módosítás hatására egy másik csomagba kerül át, erről tájékoztatást kap. Aláírt csomag nem módosítható.

Netbank rendszerben a megbízások módosítása (ha még nem beküldött) a Megbízások menü Megbízás módosítása menüponttal végezhető el. A Módosított megbízás rögzített állapotba kerül.

| A https://electra7.takinfo.hu                                         | /eib ib S4/showorders 🛛 🖉 🖌 🔒 🖒 🖉 вз так | ARÉK - BO           | ernet Ba 🖉 Kánolnásnyék és V | - Ebanking               | 🧟 Electra Internet X 🥖       | Electra Internet Ba                      | ×    |
|-----------------------------------------------------------------------|------------------------------------------|---------------------|------------------------------|--------------------------|------------------------------|------------------------------------------|------|
|                                                                       |                                          |                     | kapomusnyck cs v             | English                  | Deutsch   Utolsó bejelentkez | is: 2018.11.22. 15:17:56   Időzár: 07:33 | 3    |
| <b>₩TAKARÉ</b>                                                        | <b>〈</b>                                 |                     |                              |                          | ۹                            | Keresés a menüben 🗸                      |      |
| Felhasználó: Ugyfél:                                                  |                                          | ~                   |                              |                          |                              | Kijelentkezés                            |      |
| FOLYÓSZÁMLÁK BEFEKTETÉSEK                                             |                                          |                     |                              |                          |                              |                                          |      |
| > Áttekintő                                                           | Megbízások listája                       |                     |                              |                          |                              | 4                                        | ו    |
| > Információkérés                                                     | 6-5-4-                                   |                     |                              |                          |                              |                                          |      |
| Új megbízás                                                           | Szures                                   |                     |                              |                          |                              | U                                        |      |
| ✓ Megbízások kezelése                                                 |                                          |                     |                              |                          |                              |                                          |      |
| <ul> <li>Megbízások listája(1)</li> <li>Csomag importálása</li> </ul> | Összesen 1 kijelölve                     |                     |                              |                          | → Mindet kijelöl → Negatí    | v kijelölés                              |      |
| > Új sablon                                                           | H. O A. O I. O Csomag nev                | e ≑                 | Megbízás típusa 0            | ≎ db                     | Elk. terv.<br>2019 11 22     | Tájékoztató összeg     1.000.00 HUE      |      |
| Sablonok kezelése                                                     | Terhelendő számla:                       | 2010/11/22 13:33:40 | Lakossági bankszámla         |                          | 2010.11.22.                  | 1000,001101                              |      |
| > Elküldött megbízások                                                | Megnézés                                 | Módosítás           | Törlés                       | Csomag aláírása          | Átdátumozás                  | Csomagátnevezés                          |      |
| > Beállítások                                                         | Közös területre tesz                     |                     |                              |                          |                              |                                          |      |
| > Postaláda (133/39)                                                  |                                          |                     |                              | olölt csomagok aláírása  | March 1910 and               |                                          |      |
| > Gyorssegéd                                                          |                                          |                     | Kiji k                       | dölt csomanok alkilitisa | Kije                         | lölt csomagok törlése                    | 1    |
| > Súgó                                                                |                                          |                     |                              | in contragon cintracoo   |                              |                                          | ' II |
| > Kijelentkezés                                                       |                                          |                     |                              |                          |                              |                                          |      |
|                                                                       |                                          |                     |                              |                          | Fõoldal                      | Testreszabás   Elérhetőségek   Súgó      | 6    |
| © 2017 Cardinal Kit. www.b5takarek.hu                                 |                                          |                     |                              |                          |                              |                                          |      |

#### Csomag törlése

A megbízási csomag törlése a csomagban lévő összes megbízás törlését jelenti. Csomag törléséhez kattintson a Megbízások listája menüpontra. Kattintson a törölni kívánt csomag mellett megjelenő lefelé mutató nyílra, majd kattintson a megjelenő Törlés gombra. A jóváhagyó kérdésre adott igenlő válasz esetén a csomag és teljes tartalma törlődik.

Netbank rendszerben csak rögzített állapotú megbízás törlése lehetséges, a Megbízások menü Megbízás törlése menüponttal. Beküldött állapotú megbízás nem törölhető.

|                                         | (iii) ii) St/chauseday 0 = A C @ m Tavanév no @ r         |                                                                                                    |                                                               |  |  |  |  |
|-----------------------------------------|-----------------------------------------------------------|----------------------------------------------------------------------------------------------------|---------------------------------------------------------------|--|--|--|--|
|                                         | EID_ID_34/SHOWORDERS 2 * 0 2 BS TAKAREK - BU 2 Electra IN | ternet Ba   Contrastryek es V   Contrastryek es V   Contras | Electra internet X C Electra internet Ba                      |  |  |  |  |
|                                         |                                                           | Ligisii                                                                                                    |                                                               |  |  |  |  |
| Ι 🔆 ΙΔΚΔΙζΕΙ                            | K .                                                       |                                                                                                    | Q Keresés a menüben 🗸                                         |  |  |  |  |
| Felhasználó: Ugyfél:                    | ~ <b>~</b>                                                |                                                                                                    | Kijelentkezés                                                 |  |  |  |  |
| FOLYÓSZÁMLÁK BEFEKTETÉSEK               |                                                           |                                                                                                    |                                                               |  |  |  |  |
| > Áttekintő                             | Megbízások listája                                        |                                                                                                    | 42                                                            |  |  |  |  |
| > Információkérés                       |                                                           |                                                                                                    |                                                               |  |  |  |  |
| ý Új megbízás                           | Szűrés                                                    |                                                                                                    | 0                                                             |  |  |  |  |
| <ul> <li>Megbízások kezelése</li> </ul> |                                                           |                                                                                                    |                                                               |  |  |  |  |
| › Megbízások listája(1)                 | Összesen 1 kijelölve                                      |                                                                                                    | →Mindet kijelöl → Negatív kijelölés → Kijelölés megszüntetése |  |  |  |  |
| Csomag importalasa                      | H.  o A.  o I.  o Csomag neve  o                          | Megbizás típusa 🗧 🔅 db                                                                                                    | Elk. terv.     Tájékoztató összeg                             |  |  |  |  |
| > Uj sablon                             | 2018/11/22 15:33:48                                       | Forintátutalás 1                                                                                                    | 2018.11.22. 1 000,00 HUF 👻                                    |  |  |  |  |
| Sablonok kezelése                       | Terhelendő számla:                                        | Lakossági bankszámla                                                                                                    |                                                               |  |  |  |  |
| > Elküldött megbízások                  | Megnézés Módosítás                                        | Törlés Csomag aláírása                                                                                                    | Átdátumozás Csomagátnevezés                                   |  |  |  |  |
| > Beállítások                           | Közös területre tesz                                      |                                                                                                    |                                                               |  |  |  |  |
| > Postaláda (133/39)                    |                                                           | Kijelölt csomagok alájrása                                                                                                    | Wielfit comport altériesinst tödése                           |  |  |  |  |
| > Gyorssegéd                            |                                                           | Misibili comonte altributes                                                                                                    | Kijelölt csomanok törlése                                     |  |  |  |  |
| > Súgó                                  |                                                           | Kijston connagon annacos                                                                                                    |                                                               |  |  |  |  |
| > Kijelentkezés                         |                                                           |                                                                                                    |                                                               |  |  |  |  |
|                                         |                                                           |                                                                                                    | Főoldal   Testreszabás   Elérhetőségek   Súgó                 |  |  |  |  |
| © 2017 Cardinal Ktt                     |                                                           |                                                                                                    |                                                               |  |  |  |  |